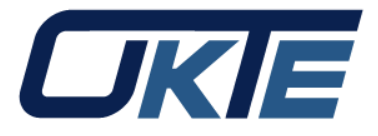

# Užívateľské rozhrania informačných systémov RRM, ISZO a ISOT OKTE, a.s.

Bc. Ján Kaiser Operátor trhu

www.okte.sk

11.12.2015

1

### Informačný systém RRM OKTE

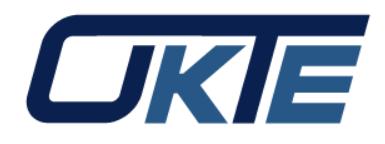

- Pre účely reportingu pokynov na obchodovanie resp. transakcií realizovaných na organizovanom trhu je zriadený Informačný systém RRM OKTE (ďalej len "IS RRM OKTE").
- Oznamovanie údajov za účastníkov trhu obchodujúcich na platforme ISOT prebieha automaticky. Pri prihlásení do IS RRM OKTE je vyžadované meno, heslo a digitálny certifikát (vydaný certifikačnou autoritou akceptovanou OKTE, a.s.). V prípade oznamovania neštandardných kontraktov (napr. OTC transakcií) je vyžadovaná aj autentifikácia prostredníctvom https protokolu a certifikát webového servera. Ak budú dáta do IS RRM OKTE zasielané inou stranou ako je účastník trhu, bude vyžadované splnomocnenie.

#### Obrazovka prihlásenia

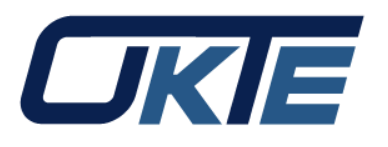

i

**UKIE** 

| Prih | ásenie do systému |                 |
|------|-------------------|-----------------|
|      |                   |                 |
|      | Meno              | 0               |
|      | Heslo             |                 |
|      | Prihlásiť sa      | Zabudnuté heslo |
|      |                   |                 |

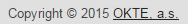

5. 9. 2015 19:01:42

Design and Technology by sféra, a.s.

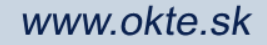

### Úvodná obrazovka

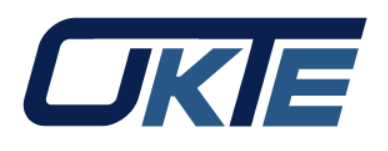

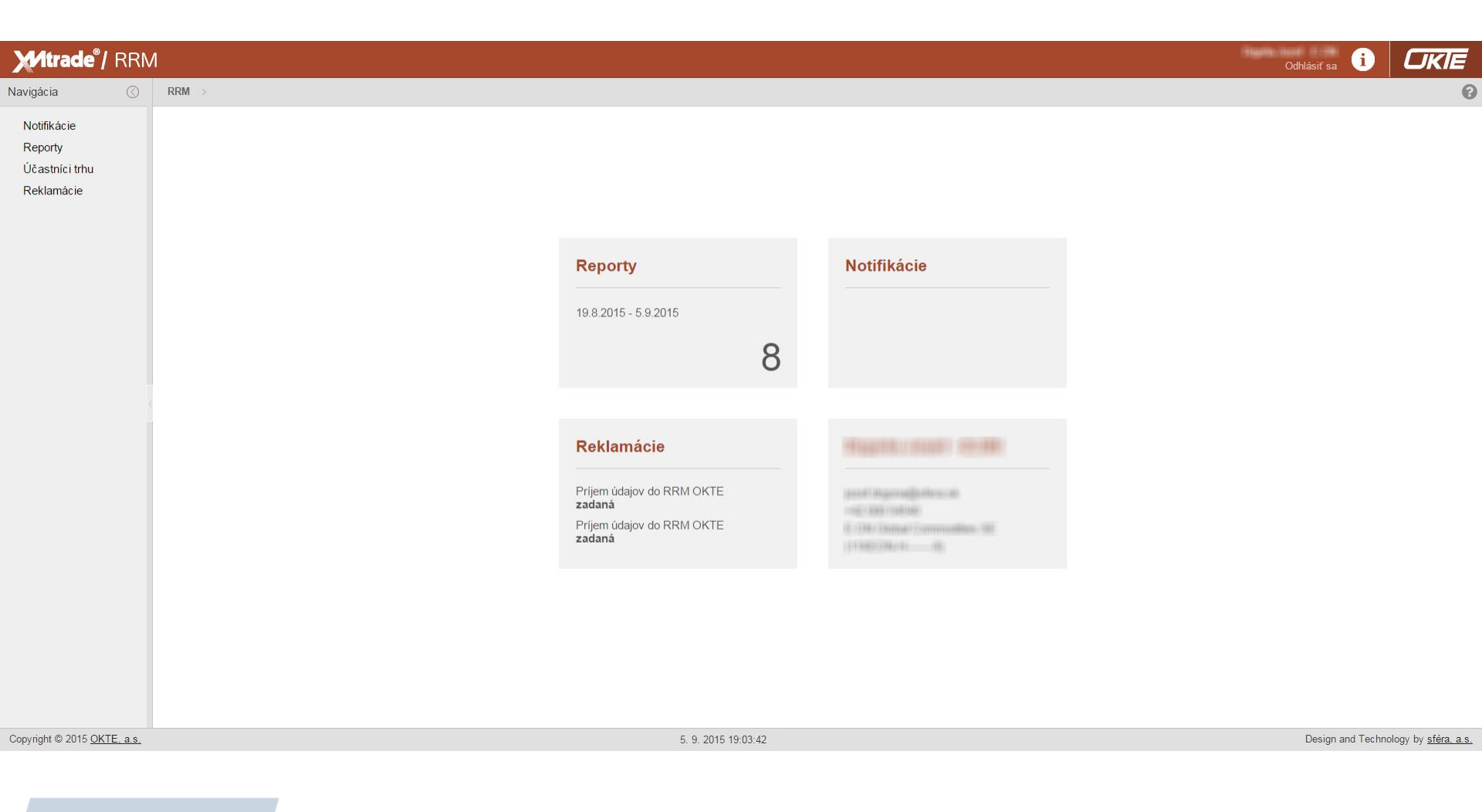

#### Zoznam reportov

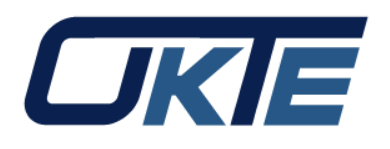

| 1.9.2015 5.9.201 |                                                                                                    |                                                                                                    |                                                                                                    |                                                                                                    |                                                                                                    | $\sim$                                                                                                    |                                                                                                    |                                                                                                    |                                                                                                    |                                                                                                    |
|------------------|----------------------------------------------------------------------------------------------------|----------------------------------------------------------------------------------------------------|----------------------------------------------------------------------------------------------------|----------------------------------------------------------------------------------------------------|----------------------------------------------------------------------------------------------------|----------------------------------------------------------------------------------------------------|----------------------------------------------------------------------------------------------------|----------------------------------------------------------------------------------------------------|----------------------------------------------------------------------------------------------------|----------------------------------------------------------------------------------------------------|
|                  | i Odosielateľ /                                                                                                    | účastník trhu X 📰 Všet                                                                                                    | ky typy                                                                                                    | <ul> <li>✓ Všetky stavy </li> </ul>                                                                                                    | T Zobraziť O                                                                                                    |                                                                                                    | Tlačidlo pre                                                                                                    | export repo                                                                                                    | ortov s obsahmi a potvrde                                                                                                    | niami ACER                                                                                                    |
| Operácie Císlo   | Stav spracovania                                                                                                    | Odosielateľ                                                                                                    | Odosielateľ (ID)                                                                                                    | Odosielateľ (Ty                                                                                                    | p ID) Typ                                                                                                    | Vytvorenie 🥠                                                                                                    | Odoslanie                                                                                                    | Schválenie                                                                                                    | Vytvorenie potvrdenia                                                                                                    |                                                                                                    |
| 1 🔳 🖓            | Nesch∨álený                                                                                                    | OKTE, a.s.                                                                                                    | B0000138K.SK                                                                                                    | ACE                                                                                                    | Štandardný                                                                                                    | 4. 9. 2015 14:51                                                                                                    |                                                                                                    |                                                                                                    |                                                                                                    |                                                                                                    |
| 2 🔲 🕼            | Neschválený                                                                                                    | OKTE, a.s.                                                                                                    | B0000138K.SK                                                                                                    | ACE                                                                                                    | Štandardný                                                                                                    | 4. 9. 2015 14:33                                                                                                    |                                                                                                    |                                                                                                    |                                                                                                    |                                                                                                    |
| 3 🔲 🕼            | Neschválený                                                                                                    | OKTE, a.s.                                                                                                    | B0000138K.SK                                                                                                    | ACE                                                                                                    | Štandardný                                                                                                    | 4. 9. 2015 10:43                                                                                                    |                                                                                                    |                                                                                                    |                                                                                                    |                                                                                                    |
| 4 🔲 🕼            | Neschválený                                                                                                    | OKTE, a.s.                                                                                                    | B0000138K.SK                                                                                                    | ACE                                                                                                    | Štandardný                                                                                                    | 4. 9. 2015 10:10                                                                                                    |                                                                                                    |                                                                                                    |                                                                                                    |                                                                                                    |
| 5 🔲 🕼            | Neschválený                                                                                                    | OKTE, a.s.                                                                                                    | B0000138K.SK                                                                                                    | ACE                                                                                                    | Štandardný                                                                                                    | 4. 9. 2015 10:01                                                                                                    |                                                                                                    |                                                                                                    |                                                                                                    |                                                                                                    |
| 6 🔲 🕼            | Neschválený                                                                                                    | OKTE, a.s.                                                                                                    | B0000138K.SK                                                                                                    | ACE                                                                                                    | Štandardný                                                                                                    | 3. 9. 2015 16:13                                                                                                    |                                                                                                    |                                                                                                    |                                                                                                    |                                                                                                    |
| 7 🔲 👩            | Neschválený                                                                                                    | OKTE, a.s.                                                                                                    | B0000138K.SK                                                                                                    | ACE                                                                                                    | Štandardný                                                                                                    | 3. 9. 2015 16:11                                                                                                    |                                                                                                    |                                                                                                    |                                                                                                    |                                                                                                    |
| □ 8 <b>□ (</b> ) | Neschválený                                                                                                    | OKTE, a.s.                                                                                                    | B0000138K.SK                                                                                                    | ACE                                                                                                    | Štandardný                                                                                                    | 3. 9. 2015 10:19                                                                                                    |                                                                                                    |                                                                                                    |                                                                                                    |                                                                                                    |
|                  |                                                                                                    |                                                                                                    |                                                                                                    |                                                                                                    |                                                                                                    |                                                                                                    |                                                                                                    |                                                                                                    |                                                                                                    |                                                                                                    |
|                  |                                                                                                    | F                                                                                                    | lotvrdenie                                                                                                    |                                                                                                    |                                                                                                    |                                                                                                    | (8)                                                                                                    |                                                                                                    |                                                                                                    |                                                                                                    |
|                  |                                                                                                    | F                                                                                                    | <sup>o</sup> otvrdenie                                                                                                    | Typ Stay                                                                                                    | Čís                                                                                                    | slo chuhu Onis chuhu                                                                                                    | 8                                                                                                    |                                                                                                    |                                                                                                    |                                                                                                    |
|                  |                                                                                                    | F                                                                                                    | <sup>2</sup> otvrdenie<br>Identifikátor                                                                                                    | Typ Stav                                                                                                    | Čís                                                                                                    | slo chyby Opis chyby                                                                                                    | 8                                                                                                    | C                                                                                                    |                                                                                                    |                                                                                                    |
|                  |                                                                                                    | F                                                                                                    | Potvrdenie<br>Identifikátor<br>1<br>2 1                                                                                                    | Typ Stav<br>CONTRACT Akcep<br>ORDER Akcep                                                                                                    | Čís<br>tované<br>tované                                                                                                    | slo chyby Opis chyby                                                                                                    | (8)                                                                                                    | t                                                                                                    |                                                                                                    |                                                                                                    |
|                  |                                                                                                    | F                                                                                                    | Potvrdenie<br>Identifikátor<br>1<br>2 1                                                                                                    | Typ Stav<br>CONTRACT Akcep<br>ORDER Akcep                                                                                                    | Čís<br>tované                                                                                                    | slo chyby Opis chyby                                                                                                    | 6                                                                                                    | t<br>                                                                                                    |                                                                                                    |                                                                                                    |
|                  |                                                                                                    | F                                                                                                    | <sup>2</sup> otvrdenie<br>Identifikátor<br>1<br>2 1                                                                                                    | Typ Stav<br>CONTRACT Akcep<br>ORDER Akcep                                                                                                    | Čís<br>tované<br>tované                                                                                                    | slo chyby Opis chyby                                                                                                    | ©                                                                                                    | τ                                                                                                    |                                                                                                    |                                                                                                    |
|                  |                                                                                                    | 4                                                                                                    | Potvrdenie<br>Identifikátor<br>1<br>2 1                                                                                                    | Typ Stav<br>CONTRACT Akcep<br>ORDER Akcep                                                                                                    | Čís<br>tované<br>tované                                                                                                    | silo chyby Opis chyby                                                                                                    | ©<br>/                                                                                                    | t                                                                                                    |                                                                                                    |                                                                                                    |
|                  |                                                                                                    | F                                                                                                    | Potvrdenie<br>Identifikátor<br>1<br>2 1                                                                                                    | Typ Stav<br>CONTRACT Akcep<br>ORDER Akcep                                                                                                    | čís<br>tované<br>tované<br>ut vo formáte XML                                                                                                    | Silo chyby Opis chyby                                                                                                    | ©<br>/                                                                                                    | t                                                                                                    |                                                                                                    |                                                                                                    |
|                  |                                                                                                    | F                                                                                                    | Potvrdenie<br>Identifikátor<br>1<br>2 1                                                                                                    | Typ Stav<br>CONTRACT Akcep<br>ORDER Akcep                                                                                                    | tované<br>tované<br>ut vo formáte XML                                                                                                    | S Zrušiť                                                                                                    | ©<br>/                                                                                                    | (                                                                                                    |                                                                                                    |                                                                                                    |
|                  |                                                                                                    | F                                                                                                    | Potvrdenie<br>Identifikåtor<br>1<br>2 1                                                                                                    | Typ Stav<br>CONTRACT Akcep<br>ORDER Akcep                                                                                                    | Čís<br>tované<br>tované<br>uť vo formále XML (                                                                                                    | Slo chyby Opis chyby                                                                                                    | ()<br>/<br>/                                                                                                    | ſ                                                                                                    |                                                                                                    |                                                                                                    |
| // Strana 1 71   |                                                                                                    | P<br>A<br>A<br>A<br>A<br>A<br>A<br>A<br>A<br>A<br>A<br>A<br>A<br>A<br>A<br>A<br>A<br>A<br>A<br>A                                                                                                    | Potvrdenie<br>Identifikátor<br>1<br>2 1                                                                                                    | Typ Stav<br>CONTRACT Akcep<br>ORDER Akcep                                                                                                    | Čís<br>tované<br>tované<br>ut vo formáte XML                                                                                                    | slo chyby Opis chyby                                                                                                    | ,                                                                                                    | C                                                                                                    |                                                                                                    | Zohrazuiem 1 - 8 - 2                                                                                                    |
|                  | 2       Image: Image: Ima | 2       Image: Constraint of the sector allows of the sector allows of the | 1       2       Image: Constraint of the sector valency of the sector valency of the sector valence of the sector valence of the sector valence of the sector valence of the sector valence of the sector valence of the sector valence of the sector valence of the sector valence of th | 1       2       Image: Constraint of the sector value of the sector value of | 1       2       Image: Sector value sector value sector valu | 1       2       Image: Standardny       OKTE, a.s.       B0000138K.SK       ACE       Štandardný         1       3       Image: Standardný       OKTE, a.s.       B0000138K.SK       ACE       Štandardný         1       4       Image: Standardný       OKTE, a.s.       B0000138K.SK       ACE       Štandardný         1       4       Image: Standardný       OKTE, a.s.       B0000138K.SK       ACE       Štandardný         1       5       Image: Standardný       OKTE, a.s.       B0000138K.SK       ACE       Štandardný         1       6       Image: Standardný       OKTE, a.s.       B0000138K.SK       ACE       Štandardný         1       7       Image: Standardný       OKTE, a.s.       B0000138K.SK       ACE       Štandardný         1       7       Image: Standardný       OKTE, a.s.       B0000138K.SK       ACE       Štandardný         1       8       Image: Standardný       OKTE, a.s.       B0000138K.SK       ACE       Štandardný         1       8       Image: Standardný       OKTE, a.s.       B0000138K.SK       ACE       Štandardný         1       8       Image: Standardný       OKTE, a.s.       B0000138K.SK       ACE< | 1       2       Image: Standardny       4.9.2015 14:33         1       3       Image: Standardny       4.9.2015 10:43         1       4       Image: Standardny       4.9.2015 10:43         1       4       Image: Standardny       4.9.2015 10:43         1       4       Image: Standardny       4.9.2015 10:10         1       4       Image: Standardny       4.9.2015 10:10         1       5       Image: Standardny       4.9.2015 10:10         1       5       Image: Standardny       4.9.2015 10:10         1       6       Image: Standardny       4.9.2015 10:10         1       6       Image: Standardny       4.9.2015 10:10         1       6       Image: Standardny       3.9.2015 10:11         1       6       Image: Standardny       3.9.2015 16:13         1       7       Image: Standardny       3.9.2015 10:19         1       8       Image: Standardny       3.9.2015 10:19         1       8       Image: Standardny       3.9.2015 10:19         1       8       Image: Standardny       3.9.2015 10:19         1       8       Image: Standardny       3.9.2015 10:19 | 1       2       1       Neschvålený       OKTE, a.s.       B0000138K.SK       ACE       Štandardný       4. 9. 2015 14:33         1       3       1       1       Neschválený       OKTE, a.s.       B0000138K.SK       ACE       Štandardný       4. 9. 2015 10:43         1       4       1       1       Neschválený       OKTE, a.s.       B0000138K.SK       ACE       Štandardný       4. 9. 2015 10:43         1       4       1       1       Neschválený       OKTE, a.s.       B0000138K.SK       ACE       Štandardný       4. 9. 2015 10:10         1       5       1       1       Neschválený       OKTE, a.s.       B0000138K.SK       ACE       Štandardný       4. 9. 2015 10:01         1       6       1       1       Neschválený       OKTE, a.s.       B0000138K.SK       ACE       Štandardný       3. 9. 2015 16:13         1       7       1       Neschválený       OKTE, a.s.       B0000138K.SK       ACE       Štandardný       3. 9. 2015 10:19         1       8       1       Neschválený       OKTE, a.s.       B0000138K.SK       ACE       Štandardný       3. 9. 2015 10:19         Image Image Image Image Image Image Image Image Image Image Image Imag | 1       2       1       Neschvålený       OKTE, a.s.       B0000138K.SK       ACE       Štandardný       4. 9. 2015 14:33         1       3       1       1       Neschválený       OKTE, a.s.       B0000138K.SK       ACE       Štandardný       4. 9. 2015 10:43         1       4       1       1       Neschválený       OKTE, a.s.       B0000138K.SK       ACE       Štandardný       4. 9. 2015 10:43         1       4       1       1       Neschválený       OKTE, a.s.       B0000138K.SK       ACE       Štandardný       4. 9. 2015 10:10         1       5       1       1       Neschválený       OKTE, a.s.       B0000138K.SK       ACE       Štandardný       4. 9. 2015 10:01         1       6       1       1       Neschválený       OKTE, a.s.       B000138K.SK       ACE       Štandardný       3. 9. 2015 16:13         1       7       1       Neschválený       OKTE, a.s.       B000138K.SK       ACE       Štandardný       3. 9. 2015 10:19         1       8       1       Neschválený       OKTE, a.s.       B0000138K.SK       ACE       Štandardný       3. 9. 2015 10:19         Tlačidlo pre zobrazenie detailu potvrdenia ACER | 1       2       1       Meschwälený       OKTE, a.s.       B0000138K.SK       ACE       Štandardný…       4. 9. 2015 14:33         1       3       1       Meschwälený       OKTE, a.s.       B0000138K.SK       ACE       Štandardný…       4. 9. 2015 10:43         1       4       1       Meschwälený       OKTE, a.s.       B0000138K.SK       ACE       Štandardný…       4. 9. 2015 10:10         1       4       1       Meschwälený       OKTE, a.s.       B0000138K.SK       ACE       Štandardný…       4. 9. 2015 10:10         1       5       1       Meschwälený       OKTE, a.s.       B0000138K.SK       ACE       Štandardný…       4. 9. 2015 10:10         1       6       1       Meschwälený       OKTE, a.s.       B0000138K.SK       ACE       Štandardný…       3. 9. 2015 10:10         1       7       1       Meschwälený       OKTE, a.s.       B0000138K.SK       ACE       Štandardný…       3. 9. 2015 10:11         1       7       1       Meschwälený       OKTE, a.s.       B0000138K.SK       ACE       Štandardný…       3. 9. 2015 10:19         1       8       1       Meschwälený       OKTE, a.s.       B0000138K.SK       ACE       Štandardný…       3. 9. |

#### **Detail reportu**

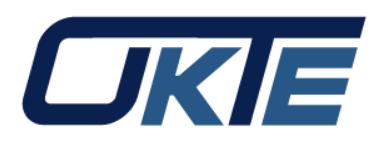

| Mitrade"/ RRM                                                                               | 1                       |                 |                |          |         |         |
|---------------------------------------------------------------------------------------------|-------------------------|-----------------|----------------|----------|---------|---------|
| Navigácia 🔇                                                                                 | RRM > Reporty           |                 |                |          |         |         |
| Notifikácie                                                                                 | <b>←</b>                |                 |                |          |         |         |
| Reporty                                                                                     | Objednávky - nákup      | Obchody - nákup |                |          |         |         |
| Ucastnici trhu<br>Roklamácio                                                                | Nákup/prodoj:           | )               | B Nákus        |          |         |         |
| Reklamacie                                                                                  | ID objednávky:          |                 | в - макир      |          |         |         |
|                                                                                             | Typ objednávky:         |                 | STP - Krok     |          |         |         |
|                                                                                             |                         |                 |                |          |         |         |
|                                                                                             | Stav objednávky         |                 |                |          |         |         |
|                                                                                             | Stav objednávky:        |                 |                |          |         |         |
|                                                                                             | Trvanie objednávky:     |                 | SES - Seansa   |          |         |         |
| Avigácia C REM<br>Avigácia C RE<br>Notifikácie<br>Reporty<br>Účastnici trhu<br>Reklamácie N | Čas transakcie:         |                 | 1.5.2015       |          |         |         |
|                                                                                             | Životný cyklus objednáv | vky:            | N - Vytvorenie |          |         |         |
|                                                                                             |                         |                 |                |          |         |         |
|                                                                                             | Referencie              |                 |                |          |         |         |
|                                                                                             | ID kontraktu:           |                 | 42667          |          |         |         |
|                                                                                             |                         |                 |                |          |         |         |
|                                                                                             | Organizovaný trh        |                 |                |          |         |         |
|                                                                                             | Organizovaný trh (ID):  |                 | B0000138K.S    | K        |         |         |
|                                                                                             | Typ ID organizovaného   | trhu:           | ACE            |          |         |         |
|                                                                                             |                         |                 |                |          |         |         |
|                                                                                             | Podrobný rozpis obje    | dnávky          |                |          | -       |         |
|                                                                                             | Čas začiatku ↑          | Čas konca       | Množstvo       | Jednotka | Čiastka | Mena    |
|                                                                                             | 1 0:00                  | 0:59            | (21)           | MW MW    | -981.0  | EUR     |
|                                                                                             | 3 6:00                  | 6:59            | 10             | MW       | 19810   | EUR     |
|                                                                                             | 4 7:00                  | 7:59            | 210            | MW       | -99110  | EUR     |
| Copyright © 2015 <u>OKTE, a.s.</u>                                                          |                         |                 |                |          |         | 5. 9. 2 |

### Zobrazenie reportu vo formáte XML

| Mitrade" / RRN                                                          | Λ   |                                                  |                                                                                       |                                                                                                    |                                                                                                    |                                                                                                    |                                                                                                  |                         |                                                                                                    |                                                                                                    |           |            | Odhlásiť sa           | i <i>Cikie</i>                                   |
|-------------------------------------------------------------------------|-----|--------------------------------------------------|---------------------------------------------------------------------------------------|----------------------------------------------------------------------------------------------------|----------------------------------------------------------------------------------------------------|----------------------------------------------------------------------------------------------------|--------------------------------------------------------------------------------------------------|-------------------------|----------------------------------------------------------------------------------------------------|----------------------------------------------------------------------------------------------------|-----------|------------|-----------------------|--------------------------------------------------|
| Navigácia 🔇                                                             | RRM | >                                                | Reporty                                                                               |                                                                                                    |                                                                                                    |                                                                                                    |                                                                                                  |                         |                                                                                                    |                                                                                                    |           |            |                       | 0                                                |
| Navigácia (C)<br>Notifikácie<br>Reporty<br>Účastníci trhu<br>Reklamácie |     | 1.9<br>1<br>2<br>3<br>4<br>5<br>6<br>6<br>7<br>7 | Reporty<br>).2015<br>perácle<br>).20<br>.20<br>.20<br>.20<br>.20<br>.20<br>.20<br>.20 | <pre>5.9.2015<br/>Čfslo<br/>Report<br/><?xml versi<br><ql:remtta<br>xmlns:c<br/><ql:rep<br><ql:<br><ql:com<br><ql:com<br><ql:com< pre=""></ql:com<></ql:com<br></ql:com<br></ql:<br></ql:rep<br></ql:remtta<br></pre> | 5 Codosielated<br>Stav spracovania<br>Neschválenú<br>ion="1.0"}><br>able1<br>al="http://www.ace<br>bortingEntityID><br>i:ace>B0000138K.SK<br>eportingEntityID><br>i:ace>B0000138K.SK<br>i:contractlist><br>l:contractlist><br>l:contractlist><br>al:contractloA4<br><ql:contractloa4<br><ql:contractloa4<br><pre></pre></ql:contractloa4<br></ql:contractloa4<br> | <pre>/ učastnik trhu × I // v<br/>Odosielate/<br/>OKTF as<br/>CKTF as<br/>c.europa.eu/REMIT/REMITTa<br/><br/>2647<br/>&gt;Day_ahead_market_couplin<br/>&gt;Day_ahead_market_couplin<br/>&gt;Day_ahead_market_couplin<br/>&gt;U</pre> | Setky typy ✓<br>Odosielatef (ID)<br>B0000138K SK<br>ble1_V2.xsd"><br>g<br>ty>                    | Všetky s<br>Odor<br>ACF | te<br>y kontrakt<br>yy kontrakt<br>yy kontrakt<br>yy kontrakt<br>yy kontrakt<br>yy kontrakt<br>yy kontrakt | Vytvorenie<br>4. 9. 2015 14:51<br>4. 9. 2015 14:33<br>4. 9. 2015 10:43<br>4. 9. 2015 10:43<br>4. 9. 2015 10:01<br>3. 9. 2015 10:01<br>3. 9. 2015 16:13<br>3. 9. 2015 10:19 | Odoslanie | Schválenie | Vytvorenie potvrdenia | 0                                                |
| Convribit © 2015 OKTE a s                                               |     |                                                  | na 1                                                                                  | 4                                                                                                    | <pre><ql:settlementhe <ql:ace="" <ql:organisedmar="">B000   </ql:settlementhe></pre>                                                                                                    | <pre>thodpk/q1:settlementNeth ketPlaceIdentifier&gt; di38k.SK rketPlaceIdentifier&gt; ingHours&gt; e&gt;00:002 ateTime&gt;2015-04-30T12:40: t0rZone&gt;100%IS-SEPSK&lt; t0ate&gt;2015-05-01</pre>                                    | od><br>>><br>04+02:00/q1:deliveryPointOrZor<br>veryStartDate><br>ryEndDate><br>5.9.2015.19.47.24 | ingDate<br>ne><br>►     |                                                                                                    |                                                                                                    |           |            | Design and            | Zobrazujem 1 - 8 z 8<br>T Technolom by Sfara a s |
| Copyright © 2015 OKTE, a.s.                                             |     |                                                  |                                                                                       |                                                                                                    |                                                                                                    |                                                                                                    | 5. 9. 2015 19:47:24                                                                              |                         |                                                                                                    |                                                                                                    |           |            | Design and            | d Technology by <u>sféra, a.s.</u>               |

### Účastníci trhu

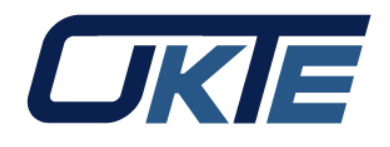

| Mitrade <sup>®</sup> / RRN          | Λ   |            |            |          |               |                  |              |              |              |               |             |             |                |        |          |             | Odhlásiť sa  | i <i>L</i>      | JKIE                 |
|-------------------------------------|-----|------------|------------|----------|---------------|------------------|--------------|--------------|--------------|---------------|-------------|-------------|----------------|--------|----------|-------------|--------------|-----------------|----------------------|
| Navigácia 🔇                         | RRM | > Účastní  | ci trhu    |          |               |                  |              |              |              |               |             |             |                |        |          |             |              |                 | 8                    |
| Notifikácie                         | L   | ₋en platné | ~ 🔽        | Zobraziť | 0             |                  |              |              |              |               |             |             |                |        |          |             |              |                 |                      |
| Reporty                             |     | Operácie   | EIC        |          | Obchodné      | meno 个           | Externý i    | dentifikátor | Typ ext. id. | IČO           | IČ DPH      | DIČ         | Rola účastníka | a Plat | tnosť od | Platnosť do | Číslo zmluvy | Reportovať tr   | ransakcie ISOT       |
| <u>Učastníci trhu</u><br>Reklamácie |     | 1 🔳        | 11002-0010 |          | E-1947 (1946) | el Sonnoillite 3 | HE /46003233 |              | 16.00        | 100010112     | HE 10200511 | 11000011011 | Účastník trhu  | 1. 7   | 7. 2015  |             |              | Áno             |                      |
|                                     |     |            |            |          |               |                  |              |              |              |               |             |             |                |        |          |             |              |                 |                      |
|                                     | •   | _          |            |          |               |                  |              |              |              |               |             |             |                |        |          |             |              |                 | F                    |
|                                     |     | Strana     | 1 z 1      |          | C 20          | ~ C              | Označené: 0  | Θ            |              |               |             |             |                |        |          |             |              | Zobrazuj        | em 1 - 1 z 1         |
| Copyright © 2015 <u>OKTE, a.s.</u>  |     |            |            |          |               |                  |              |              | 5. 9.        | 2015 19:49:50 |             |             |                |        |          |             | Design a     | nd Technology b | y <u>sféra, a.s.</u> |
|                                     |     |            |            |          |               |                  |              |              |              |               |             |             |                |        |          |             |              |                 |                      |

### Detailné zobrazenie účastníka trhu

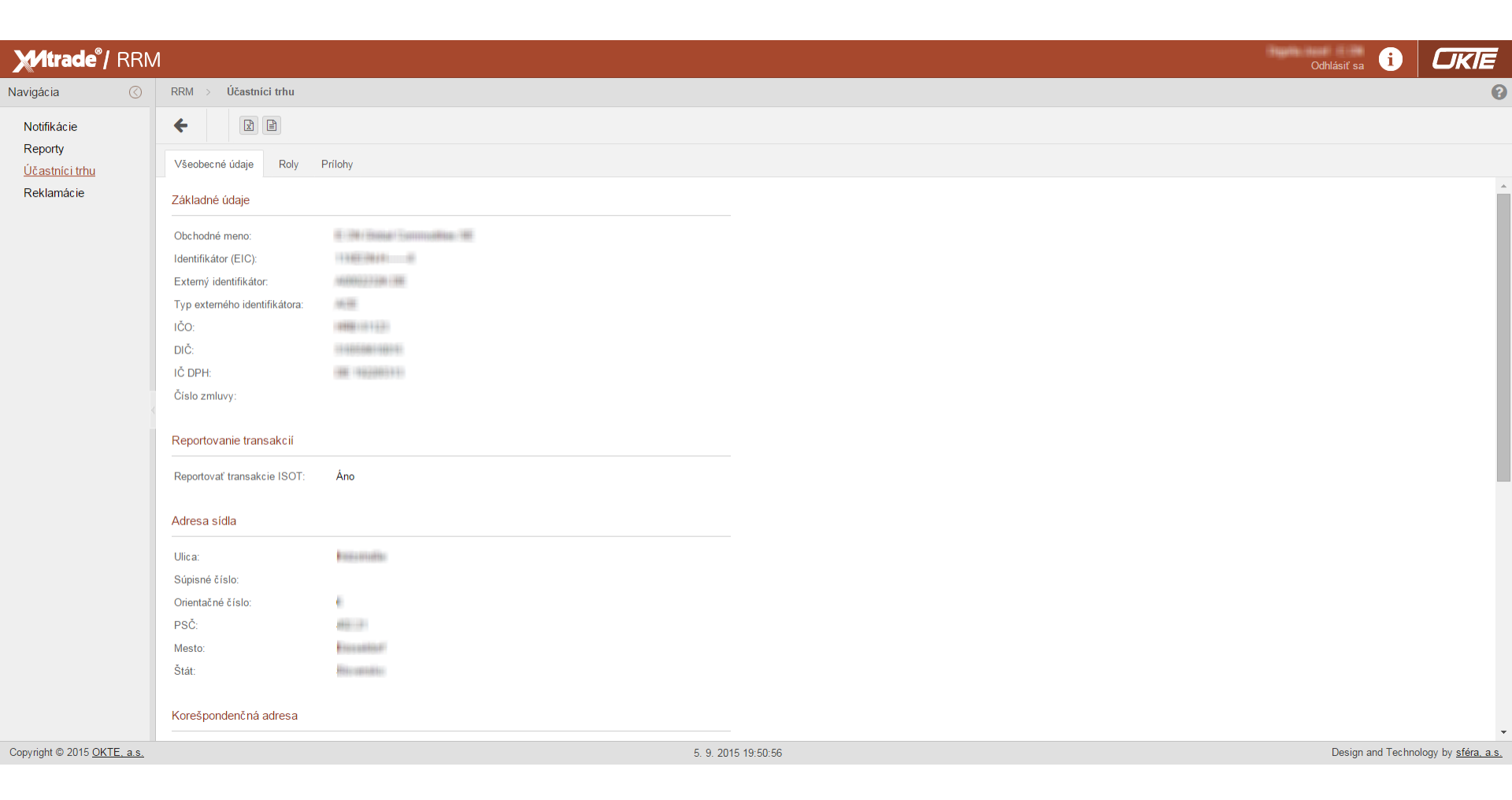

OKE

#### Reklamácie

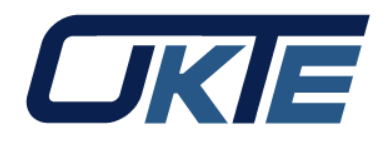

| Mitrade <sup>®</sup> / RRN         | 1          |         |         |      |              |            |                            |                 |                     |                            |           |            |              |                  | Odhlásiť sa      | i          | OKIE                       |   |
|------------------------------------|------------|---------|---------|------|--------------|------------|----------------------------|-----------------|---------------------|----------------------------|-----------|------------|--------------|------------------|------------------|------------|----------------------------|---|
| Navigácia 🔇                        | RRM        | >       | Reklam  | ácie |              |            |                            |                 |                     |                            |           |            |              |                  |                  |            | e                          | , |
| Notifikácie                        | <b>+</b> V | /tvoriť | T       |      |              |            |                            |                 |                     |                            |           |            |              |                  |                  |            |                            |   |
| Reporty                            |            | 0       | perácie | ID   | Stav         | Obdobie od | Obdobie do                 | Zadávateľ       | Zadávateľ (EIC)     | Dátum podania $\downarrow$ | Riešiteľ  | Predp. uk. | Skutočné uk. | Modifikácia      | Modifikoval      |            |                            |   |
| Účastníci trhu                     |            | 1 🔳     |         | 14   | zadaná       | 4.9.2015   | 4.9.2015                   | E Rei Bank Somm | 11100-0010-00       | 5.9.2015 17:15             |           | 25.10.2015 |              | 5. 9. 2015 17:16 | Hapito Japan III |            |                            |   |
| <u>Reklamácie</u>                  |            | 2       | 3       | 10   | zadaná       |            |                            | 3859, 0110      | 330-39701           | 4.9.2015 16:53             |           | 24.10.2015 |              |                  |                  |            |                            |   |
|                                    |            | 3       | 1       | 8    | zamietnutá   |            |                            | 1876, 11110     | 330-3970            | 4.9.2015 11:41             | OKTE_ISOT | 1.2.2016   | 4.9.2015 1   | 4. 9. 2015 12:23 | Richard ( Alaste |            |                            |   |
|                                    |            | 4       |         | 7    | vyriešená    |            |                            | 1876, 11110     | 220-3970I           | 4.9.2015 11:17             | OKTE_ISOT | 24.10.2015 | 4.9.2015 1   | 4. 9. 2015 11:39 | Restart / Alast  |            |                            |   |
|                                    |            | 5 🔳     | 1       | 6    | riešená      |            |                            | Phar - 341      | 124607300112460     | 4.9.2015 10:10             | OKTE_ISOT | 24.10.2015 | 4.9.2015 1   | 4. 9. 2015 11:33 | Triblet ( Hose   |            |                            |   |
|                                    |            | 6       | 1       | 2    | zadaná       | 1.8.2015   | 10.8.2015                  | 1101-001        | 124607900112460     | 17.8.2015 16:53            |           | 7.10.2015  |              | 31. 8. 2015 9:59 | Trickel ( House  |            |                            |   |
|                                    | ~ ~        |         | Strana  | 1 z  | :1   > >   C | <u> </u>   | <ul> <li>✓ Ozna</li> </ul> | ičené: 0 ⊚      |                     |                            |           |            |              |                  |                  | Zc         | obrazujem 1 - 6 z 6        |   |
| Copyright © 2015 <u>OKTE, a.s.</u> |            |         |         |      |              |            |                            |                 | 5. 9. 2015 19:51:57 | 7                          |           |            |              |                  | Design           | and Techno | ology by <u>sféra, a.s</u> |   |
|                                    |            |         |         |      |              |            |                            |                 |                     |                            |           |            |              |                  |                  |            |                            |   |

#### Vytvorenie reklamácie

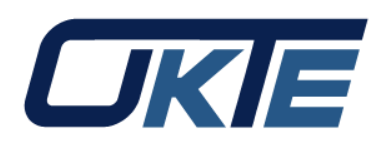

| Mitrade <sup>®</sup> / RRM  |                      |                              |                           |     | Odhlásiť sa 🚺     | OKIE                        |
|-----------------------------|----------------------|------------------------------|---------------------------|-----|-------------------|-----------------------------|
| Navigácia 🔇                 | RRM >                | Reklamácie                   |                           |     |                   | G                           |
| Notifikácie                 | ÷                    | 🖺 Uložiť 🖉 Operácie 🗸        |                           |     |                   |                             |
| Účastníci trhu              | Všeobe               | né údaje Prílohy             |                           |     |                   |                             |
| <u>Reklamácie</u>           | Základr              | é údaje                      |                           |     |                   |                             |
|                             | Začiatoł<br>Koniec ( | obdobia:<br>bdobia:          |                           |     |                   |                             |
|                             | Dátum p              | odania reklamácie:           | 5.9.2015                  |     |                   |                             |
|                             | Komuni               | xácia                        |                           |     |                   |                             |
|                             | Popis:               |                              |                           |     |                   |                             |
| 4                           |                      |                              |                           |     |                   |                             |
|                             | Kontakt              | né údaje zadávateľa          |                           |     |                   |                             |
|                             | Meno a               | oriezvisko kontaktnej osoby: | Baphy-leaf (E-96)         |     |                   |                             |
|                             | E-mail:              |                              | A CONTRACTOR DE MARCON DE |     |                   |                             |
|                             | Telefón:             |                              | THE FREE FREE AND         |     |                   |                             |
|                             | Fax:                 |                              |                           |     |                   |                             |
|                             |                      |                              |                           |     |                   |                             |
|                             |                      |                              |                           |     |                   |                             |
|                             |                      |                              |                           |     |                   |                             |
|                             |                      |                              |                           |     |                   |                             |
|                             | Uložiť               | Zrušiť                       |                           |     |                   |                             |
| Copyright © 2015 OKTE, a.s. |                      |                              | 5. 9. 2015 19:53          | :05 | Design and Techno | ology by <u>sféra, a.s.</u> |

#### Zmena hesla

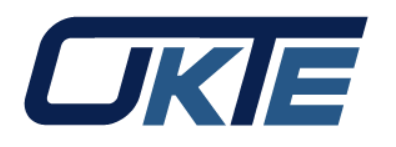

| Mitrade <sup>®</sup> / RRN                                                                                            | 1                                                                                            |                                                                                                    | <            | Kaiser Ján<br>Idhlásiť sa | OKIE                      |
|----------------------------------------------------------------------------------------------------|----------------------------------------------------------------------------------------------|----------------------------------------------------------------------------------------------------|--------------|---------------------------|---------------------------|
| Navigácia 🔇                                                                                                    | RRM >                                                                                        |                                                                                                    |              |                           | 8                         |
| Notifikácie<br>Reporty<br>Účastníci trhu<br>Reklamácie<br>V Správa systému<br>Konfigurácia<br>Procesy<br>Používatelia | Uložir Základné informácie Používateľské meno: Identifikátor:                                | Kaiser Ján                                                                                                    |              |                           | -                         |
| Konfigurácia<br>Procesy<br>Používatelia<br>Externé rozhrania<br>Číselníky<br>Notifikácie<br>Šablóny notifikácií       | Zmena hesla<br>Súčasné heslo:<br>Nové heslo:<br>Potvrdenie nového hesla:<br>Polítika hesiel: | ••••••           ••••••           ••••••           ••••••           ••••••           ••••••           ••••••           ••••••           ••••••           ••••••           ••••••           ••••••           •••••           •••••           •••••           •••••           ••••           ••••           ••••           ••••           ••••           ••••           ••••           ••••           ••••           ••••           ••••           •••           •••           •••           •••           •••           •••           •••           •••           •••           •••           •••           •••           •••           •••           •••           •••           •••           •••           •••           •••           •••           •••           ••• |              |                           |                           |
| Copyright © 2015 OKTE, a.s.                                                                                           |                                                                                              | 7. 9. 20                                                                                                    | 015 10:59:31 | Design and Technolo       | ogy by <u>sféra, a.s.</u> |

### Kontakty

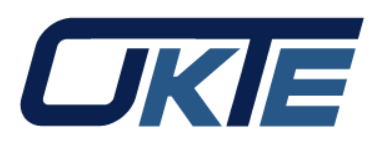

- Prípadné otázky prosím zasielajte na adresu remit@okte.sk
- Link na portál: <u>https://rrm.okte.sk/portal/</u>

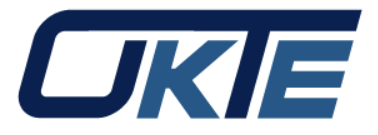

# Nový portál ISZO OKTE, a.s.

Bc. Ján Kaiser Operátor trhu

www.okte.sk

11.12.2015

14

### Nový portál ISZO OKTE, a.s.

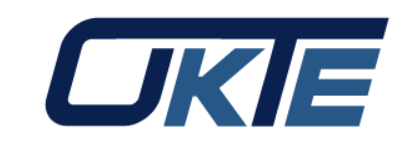

- Z dôvodu prechodu na jednotné užívateľské prostredie informačných systémov OKTE sa táto zmena dotkla aj portálu ISZO.
- Nakoľko sa zmena týkala iba grafického užívateľského prostredia, všetky pôvodné funkcionality ako: zadávanie denných diagramov, reklamácie, zobrazenie odchýlky a podobne, ostali zachované.
- DNS názvy, certifikáty ani verejné IP adresy neboli zmenené.
- Link na portál: <u>https://iszo.okte.sk/</u>

### Úvodná obrazovka

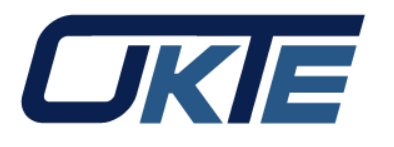

|                                                                                 | Mitrade <sup>®</sup> / ISZO                                                                                                    |                              |               | Test        | tovacie prostredie   |              | Zrušiť prevzatú identitu i SK | UKIE                       |
|---------------------------------------------------------------------------------|----------------------------------------------------------------------------------------------------|------------------------------|---------------|-------------|----------------------|--------------|-------------------------------|----------------------------|
| Navigá                                                                          | ia 🕜                                                                                                    | ISZO >                       |               |             |                      |              |                               | 0                          |
| ∨ Zozr<br>S                                                                     | amy<br>ubjekty zúčtovania                                                                                                    | 17.12.2015 🗰 17.12.2015 🗰 Zo | obraziť O 🖹 🖹 | Predme      | et                   |              |                               |                            |
| B<br>C<br>Prije<br>D<br>Rekl<br>V Fina                                          | okované subjekty<br>bchodné platformy<br>m údajov<br>enné diagramy<br>amácie<br>jčné zabezpečenie                                                                    |                              |               |             | Neboli nájdené ži    | adne záznamy |                               |                            |
| H<br>F<br>V<br>F                                                                | odnotenie SZ<br>nančné zabezpečenie<br>loženie OO<br>nančná kalkulačka                                                                                               |                              |               |             |                      |              |                               |                            |
| V Zver<br>N<br>K<br>B<br>N<br>N                                                 | ejnenie údajov<br>ahlasovanie podkladov<br>peficienty pre zúčtovanie odchýlok<br>lancia odberov a dodávok<br>epresnosti meraní podľa PDS<br>epresnosti meraní pre SZ |                              |               |             |                      |              |                               |                            |
| √ Vyho<br>C<br>C<br>S                                                           | dhotenie odchýlok<br>dchýlka subjektu zúčtovania<br>dchýlka sústavy<br>bstaraná regulačná elektrina<br>úhrnné vyhodnotenie odchýlky a RE                             |                              |               |             |                      |              |                               |                            |
| <ul> <li>✓ Vyho</li> <li>S</li> <li>Fakt</li> <li>✓ Štati</li> <li>P</li> </ul> | dhotenie rozdielov<br>úhrnné vyhodnotenie rozdielov<br>úry<br>stika<br>riemerná cena kladnej odchýlky (Co)                                                           |                              |               |             |                      |              |                               |                            |
| C                                                                               | ucnyika sustavy                                                                                                    | \left <   Strana 0 z 0   >   | ≫   C [30 →]  | Označené: 0 | •                    |              |                               | Žiadne dáta                |
| Copyrigh                                                                        | t © 2015 <u>OKTE, a.s.</u>                                                                                                    |                              |               |             | 2. 12. 2015 18:51:31 |              | Design and Techno             | logy by <u>sféra, a.s.</u> |

### Zadávanie denných diagramov

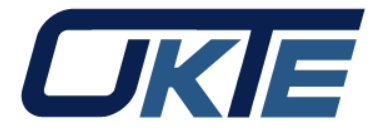

| iii 📈trade®/ ISZO                                                                 | Testova                                                                                                    | Zrušiť prevzatú identitu i SK |
|-----------------------------------------------------------------------------------|----------------------------------------------------------------------------------------------------|-------------------------------|
| Navigácia 🕜                                                                       | ISZO > Príjem údajov > Denné diagramy                                                                                                    |                               |
| <ul> <li>Zoznamy</li> </ul>                                                       | Image: Second second second |                               |
| Subjekty zúčtovania<br>Blokované subjekty                                         | De Vytvoriť nový záznam y registrácie                                                                                                    |                               |
| Obchodné platformy                                                                | Operácie Zadávateľ Obchodný deň J. Dátum                                                                                                    |                               |
| <ul> <li>Príjem údajov</li> <li><u>Denné diagramy</u></li> </ul>                  |                                                                                                    |                               |
| Reklamácie<br>Finančné zabezpečenie                                               |                                                                                                    |                               |
| Hodnotenie SZ<br>Finančné zabezpečenie                                            |                                                                                                    |                               |
| Vloženie 00                                                                       |                                                                                                    |                               |
| Finančná kalkulačka<br>Zverejnenie údajov                                         |                                                                                                    |                               |
| Nahlasovanie podkladov<br>Koeficienty pre zúčtovanie odchýlok                     |                                                                                                    |                               |
| Vyhodnotenie rozdielov<br>Súhrnné vyhodnotenie rozdielov<br>Faktúry<br>Štatistika |                                                                                                    |                               |
| Priemerná cena kladnej odchýlky (Co)<br>Odchýlka sústavy                          |                                                                                                    |                               |
| Copyright © 2015 OKTE, a.s.                                                       | 3trana     0     z 0     >     >     Auto     Označené: 0     0       2     12     2015     17:36:19                                                                                                    | Desian and Te                 |

### Špecifikácia denných diagramov

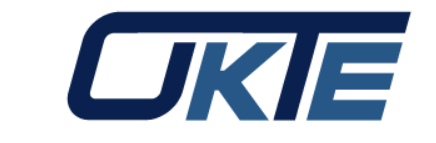

|                   |                                             |         |             |           |            |          |   |           |                                           |          |         |  | 20 |                       |                  | <u>e</u> :                 |
|-------------------|---------------------------------------------|---------|-------------|-----------|------------|----------|---|-----------|-------------------------------------------|----------|---------|--|----|-----------------------|------------------|----------------------------|
|                   | Mtrade <sup>®</sup> / ISZO                  | ISZO    | > Príjem úc | lajov > I | Denné diag | ramy     | 1 |           |                                           |          |         |  | Zı | ušiť prevzatú identit | u i SK<br>EN     | OKTE                       |
| Navigá            | cia                                         |         |             |           |            |          |   |           |                                           |          |         |  |    |                       |                  | 6                          |
| √ Zoz             | namy<br>Subjekty zúčtovania                 | Hlavič  | B Uložiť    | Rady      | ad v       |          |   |           |                                           |          |         |  |    |                       |                  |                            |
| ⊂<br>C<br>∨ Prije | Dbchodné platformy<br>em údajov             | Parame  | tre         |           |            |          |   |           |                                           |          |         |  |    |                       |                  |                            |
| <u>[</u>          | <u>Denné diagramy</u>                       | Obchod  | ný deň:     |           | 3          | .12.2015 |   |           |                                           |          | 000     |  |    |                       |                  |                            |
| Rek               | lamácie<br>prčné zabeznečenie               | Typ pro | cies u:     |           | C          | ay Ahead |   |           |                                           |          | <i></i> |  |    |                       |                  |                            |
| F                 | Hodnotenie SZ                               |         |             |           |            |          |   |           |                                           |          |         |  |    |                       |                  |                            |
| F                 | Finančné zabezpečenie                       |         |             |           |            |          |   |           | in an an an an an an an an an an an an an | Potvrdit | 8       |  |    |                       |                  |                            |
| N                 | /loženie OO                                 |         |             |           |            |          |   |           |                                           | T GWTCH  |         |  |    |                       |                  |                            |
| F                 | Finančná kalkulačka                         |         |             |           |            |          |   |           |                                           |          |         |  |    |                       |                  |                            |
| ✓ Zve             | rejnenie udajov<br>Jablasovanie podkladov   |         |             |           |            |          |   |           |                                           |          |         |  |    |                       |                  |                            |
| k                 | Koeficienty pre zúčtovanie odchýlok         |         |             |           |            |          |   |           |                                           |          |         |  |    |                       |                  |                            |
| E                 | Bilancia odberov a dodávok                  |         |             |           |            |          |   |           |                                           |          |         |  |    |                       |                  |                            |
| Ν                 | Vepresnosti merani podľa PDS                |         |             |           |            |          |   |           |                                           |          |         |  |    |                       |                  |                            |
| ٩                 | Vepresnosti meraní pre SZ                   |         |             |           |            |          |   |           |                                           |          |         |  |    |                       |                  |                            |
| ✓ Vyh             | odnotenie odchýlok                          |         |             |           |            |          |   |           |                                           |          |         |  |    |                       |                  |                            |
| C                 | Odchýlka sústavy                            |         |             |           |            |          |   |           |                                           |          |         |  |    |                       |                  |                            |
| C                 | Dbstaraná regulačná elektrina               |         |             |           |            |          |   |           |                                           |          |         |  |    |                       |                  |                            |
| S                 | Súhrnné vyhodnotenie odchýlky a R           | E       |             |           |            |          |   |           |                                           |          |         |  |    |                       |                  |                            |
| ∨ Vyh             | odnotenie rozdielov                         |         |             |           |            |          |   |           |                                           |          |         |  |    |                       |                  |                            |
| 9                 | Súhrnné vyhodnotenie rozdielov              |         |             |           |            |          |   |           |                                           |          |         |  |    |                       |                  |                            |
| Fak               | túry                                        |         |             |           |            |          |   |           |                                           |          |         |  |    |                       |                  |                            |
| v Stat            | isuκa<br>Priemerná cena kladnei odchýlky (C | io)     |             |           |            |          |   |           |                                           |          |         |  |    |                       |                  |                            |
| Ċ                 | Ddchýlka sústavy                            | -,      |             |           |            |          |   |           |                                           |          |         |  |    |                       |                  |                            |
|                   |                                             |         |             |           |            |          |   |           |                                           |          |         |  |    |                       |                  |                            |
|                   |                                             |         | Jložit Zru  | šiť       |            |          |   |           |                                           |          |         |  |    |                       |                  |                            |
| Copyrig           | ht © 2015 <u>OKTE, a.s.</u>                 |         |             |           |            |          |   | 2. 12. 20 | 15 17:53:24                               |          |         |  |    |                       | Design and Techn | ology by <u>sféra, a.s</u> |

#### Vytvorenie denných diagramov

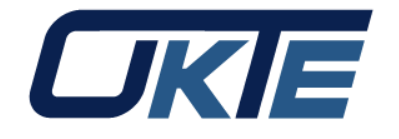

| Mtrade" / ISZO                                                                     |                                      | Nový rad          |                     | tú identitu i SK    | OKIE               |
|------------------------------------------------------------------------------------|--------------------------------------|-------------------|---------------------|---------------------|--------------------|
| Navigácia 🕜                                                                        | ISZO > Príjem údajov > Denné diagrar |                   |                     |                     | 0                  |
| ✓ Zoznamy                                                                          | 🗲 🖺 Uložit 🕞 Pridat rad              | Parametre Periódy |                     |                     |                    |
| Subjekty zúčtovania<br>Blokované subjekty                                          | Hlavička diagramu Rady               | Oblasť dodávky:   | SEPS V              |                     |                    |
| Obchodné platformy                                                                 | Parametre                            | Oblasť odberu:    | SEPS                |                     |                    |
| Príjem údajov                                                                      |                                      | Makupujúsi:       |                     |                     |                    |
| Reklamácie                                                                         |                                      | макоројост.       |                     |                     |                    |
| ✓ Finančné zabezpečenie                                                            |                                      | Predávajúci:      | ~                   |                     |                    |
| Hodnotenie SZ<br>Finančné zabezpečenie                                             |                                      | Stav:             | Bez párovania       |                     |                    |
| Vloženie OO                                                                        |                                      |                   |                     |                     |                    |
| <ul> <li>Financha kalkulacka</li> <li>Zverejnenie údajov</li> </ul>                |                                      |                   |                     |                     |                    |
| Nahlasovanie podkladov                                                             |                                      |                   |                     |                     |                    |
| Koeficienty pre zúčtovanie odchýlok                                                |                                      |                   |                     |                     |                    |
| Bilancia odberov a dodavok<br>Nepresnosti meraní podľa PDS                         |                                      |                   |                     |                     |                    |
| Nepresnosti merani pre SZ                                                          |                                      |                   |                     |                     |                    |
| Vyhodnotenie odchýlok                                                              |                                      |                   |                     |                     |                    |
| Odchýlka súbjektu zúčtovania<br>Odchýlka sústavy                                   |                                      |                   |                     |                     |                    |
| Obstaraná regulačná elektrina                                                      |                                      |                   |                     |                     |                    |
| Súhrnné vyhodnotenie odchýlky a RE                                                 |                                      |                   |                     |                     |                    |
| <ul> <li>Vyhodnotenie rozdielov</li> <li>Súhrnné vyhodnotenie rozdielov</li> </ul> |                                      |                   |                     |                     |                    |
| Faktúry                                                                            |                                      |                   |                     |                     |                    |
| ✓ Štatistika                                                                       |                                      |                   |                     |                     |                    |
| Priemerná cena kladnej odchýlky (Co)<br>Odchýlka sústavy                           |                                      |                   | 💾 Uložiť 🛛 😮 Zrušiť |                     |                    |
|                                                                                    |                                      |                   |                     |                     | T                  |
| Copyright © 2015 OKTE, a.s.                                                        |                                      |                   | 2 12 2015 17:54:27  | Design and Technolo | ugy by sféra, a.s. |

### Vytvorenie denných diagramov (súčasný ISZO)

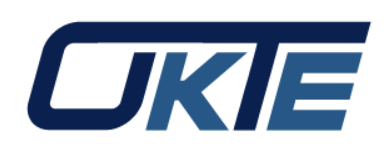

| Mitrade"/ ISZO                                           |                                      |           | Testova | cio prostradio                                                                                                    |               |          |
|----------------------------------------------------------|--------------------------------------|-----------|---------|----------------------------------------------------------------------------------------------------|---------------|----------|
| Navigácia ()                                             | ISZO > Príjem údajov > Denné diagram | Nový rad  |         |                                                                                                    |               |          |
| ✓ Zoznamy                                                | 🗲 🖪 Uložiť 🕞 Pridať rad 🖂            | Parametre | Periódy |                                                                                                    |               |          |
| Subjekty zúčtovania                                      | Hlavička diagramu Rady               | Stav      |         | Zúčtovacia perióda                                                                                                    | Množstvo (MW) |          |
| Obchodné platformy                                       | Parametre                            | 1 Bez pá  | rovania | 1 (0:00 - 0:15)                                                                                                    | 15,000        | A.       |
| V Príjem údajov                                          |                                      | 2 Bez pá  | rovania | 2 (0:15 - 0:30)                                                                                                    | 20,000        |          |
| Denné diagramy                                           |                                      | 3 Bez pá  | rovania | 3 (0:30 - 0:45)                                                                                                    | 0             |          |
| Reklamácie                                               | -Ab Bringer                          | 4 Bez pá  | rovania | 4 (0:45 - 1:00)                                                                                                    | 0,000         |          |
| Hodnotenie SZ                                            |                                      | 5 Bez pá  | rovania | 5 (1:00 - 1:15)                                                                                                    | 0,000         |          |
| Finančné zabezpečenie                                    |                                      | 6 Bez pá  | rovania | 6 (1:15 - 1:30)                                                                                                    | 0,000         |          |
| Vloženie OO                                              |                                      | 7 Bez pá  | rovania | 7 (1:30 - 1:45)                                                                                                    | 0.000         |          |
| Finančná kalkulačka                                      |                                      | 8 Bez pá  | rovania | 8 (1:45 - 2:00)                                                                                                    | 0.000         |          |
| V Zverejnenie údajov                                     |                                      | 9 Bez ná  | rovania | 9 (2:00 - 2:15)                                                                                                    | 0.000         |          |
| Koeficienty pre zúčtovanie odchýlok                      |                                      | 10 Bez ná | rovania | 10 (2:15 - 2:30)                                                                                                    | 0.000         |          |
| Bilancia odberov a dodávok                               | -                                    | 10 Dez pa | rovania | 11 (2:13 - 2:30)                                                                                                    | 0,000         |          |
| Nepresnosti meraní podľa PDS                             | -                                    | 10 Dez pa | iuvania | 11 (2.30 - 2.43)                                                                                                    | 0,000         |          |
| Nepresnosti merani pre SZ                                |                                      | 12 Bez pa | rovania | 12 (2:45 - 3:00)                                                                                                    | 0,000         |          |
| Vyhodnotenie odchýlok                                    |                                      | 13 Bez pá | rovania | 13 (3:00 - 3:15)                                                                                                    | 0,000         |          |
| Odchýlka subjektu zúčtovania                             |                                      | 14 Bez pá | rovania | 14 (3:15 - 3:30)                                                                                                    | 0,000         |          |
| Odchylika sustavy<br>Obstaraná regulačná elektrina       |                                      | 15 Bez pá | rovania | 15 (3:30 - 3:45)                                                                                                    | 0,000         |          |
| Súhrnné vyhodnotenie odchýlky a RE                       |                                      | 16 Bez pá | rovania | 16 (3:45 - 4:00)                                                                                                    | 0,000         |          |
| Vyhodnotenie rozdielov                                   |                                      | 17 Bez pá | rovania | 17 (4:00 - 4:15)                                                                                                    | 0,000         |          |
| Súhrnné vyhodnotenie rozdielov                           |                                      | 18 Bez pá | rovania | 18 (4:15 - 4:30)                                                                                                    | 0,000         | <b>.</b> |
| Faktúry                                                  |                                      |           |         | The superior of the superior of the superior o |               |          |
| ✓ Statistika                                             |                                      |           |         |                                                                                                    | TUSIT         |          |
| ⊡riemerna čena kladnej odčnylky (Co)<br>Odchýlka sústavy |                                      |           |         |                                                                                                    |               |          |
| o donyina bustavy                                        |                                      |           |         |                                                                                                    |               |          |
|                                                          |                                      |           |         |                                                                                                    |               |          |

Copyright © 2015 OKTE, a.s.

2. 12. 2015 17:55:00

Design and Technology by sféra, a.s.

### Upload denných diagramov

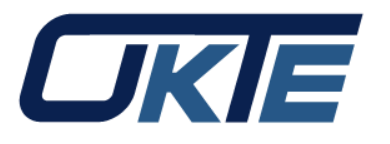

|                                                                                                    | Mtrade <sup>®</sup> / ISZO                                                                                                    |                 |                      | T                | estovacie prost           | redie |       |            | st<br>DO           | án Kaiser 👔 SK<br>Ihlásiť sa 🚺 EN | OKIE                         |
|----------------------------------------------------------------------------------------------------|----------------------------------------------------------------------------------------------------|-----------------|----------------------|------------------|---------------------------|-------|-------|------------|--------------------|-----------------------------------|------------------------------|
| Navigácia                                                                                                    |                                                                                                    | ISZO > Prije    | em údajov > 🛛 Den    | né diagramy      |                           |       |       |            |                    |                                   | 0                            |
| ✓ Zoznar<br>Sub<br>Bloł                                                                                                    | ny<br>jekty zúčtovania<br>kované subjekty                                                                                                    | + 3.            | 12.2015 📰 3.12       | 2.2015 Z         | 'adávateľ                 |       | × 🗐 [ | Zobraziť O |                    |                                   |                              |
| Obc<br>V Obcho                                                                                                    | hodné platformy<br>dná evidencia                                                                                                    | Denné diagosony | rtovať denné diagram | y zo súboru      |                           |       |       |            |                    |                                   |                              |
| Sub<br>✓ Príjem<br><u>Der</u><br>Nar                                                                                                    | jekty zúčtovania<br>údajov<br>i <u>né diagramy</u><br>nerané hodnoty                                                                                                    | ☑ Operác        | ie Zadávateľ         |                  | Obchodný deň $\downarrow$ | Dátum |       | Nobol      | náidaná žiadna záz | 00000                             |                              |
| Vyh<br>Mar<br>Cez                                                                                                    | odnotenia RE<br>ginálne ceny RE<br>thraničné diagramy                                                                                                    |                 |                      |                  |                           |       |       | Nebu       | najuene ziaune zaz | патту                             |                              |
| Reklan                                                                                                    | nácie                                                                                                    |                 |                      |                  |                           |       |       |            |                    |                                   |                              |
| <ul> <li>Finanč</li> <li>Hoc</li> <li>Fina</li> <li>Spr.</li> <li>Dep</li> <li>Ban</li> <li>Nes</li> <li>Vlož</li> <li>Spr.</li> <li>Úro</li> <li>Kon</li> <li>Fina</li> <li>Koe</li> <li>Zvereji</li> <li>Nah</li> </ul> | né zabezpečenie<br>Inotenie SZ<br>ančné zabezpečenie<br>áva blokovania SZ<br>vozitný účet<br>ková záruka<br>spárované platby<br>čenie OO<br>áva úrokovej miery<br>ková miera<br>figurácia<br>ančná kalkulačka<br>ficient Kg<br>nenie údajov<br>ilasovanie podkladov |                 |                      |                  |                           |       |       |            |                    |                                   |                              |
| nue                                                                                                    |                                                                                                    | 👻 🤇 🔤 Strana 0  | z 0   > >> C Au      | to v Označené: 0 | •                         |       |       |            |                    |                                   | Žiadne dáta                  |
| Copyright @                                                                                                    | 0 2015 <u>OKTE, a.s.</u>                                                                                                    |                 |                      |                  | 2. 12. 2015 19:14:00      |       |       |            |                    | Design and Techr                  | iology by <u>sféra, a.s.</u> |

### Upload denných diagramov

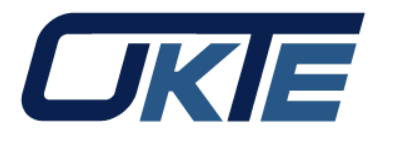

|                                                                               | Mitrade" / ISZO                                                                                                    | Testovacie prostredie                                                                 | Zrušiť prevzatú identitu 1 SK | OKIE                        |
|-------------------------------------------------------------------------------|----------------------------------------------------------------------------------------------------|---------------------------------------------------------------------------------------|-------------------------------|-----------------------------|
| Navigá                                                                        | cia 📀                                                                                                    | ISZO > Príjem údajov > Denné diagramy                                                 |                               | 0                           |
| ∨ Zozi<br>S                                                                   | namy<br>ubjekty zúčtovania<br>lokované subjekty                                                                                                    |                                                                                       |                               |                             |
| C<br>V Prije<br>Rek                                                           | bchodné platformy<br>m údajov<br><u>ienné diagramy</u><br>lamácie                                                                                                    | Nahratie súboru       Denný diagram:       Vyberať cestu k súboru       % Prehľadávať |                               |                             |
| <ul> <li>✓ Fina</li> <li>F</li> <li>F</li> <li>√</li> </ul>                   | nčné zabezpečenie<br>lodnotenie SZ<br>inančné zabezpečenie<br>Ioženie OO                                                                                                    | Súbory na stiahnutie                                                                  |                               |                             |
| F<br>V Zver<br>K<br>E<br>N                                                    | inančná kalkulačka<br>ejnenie údajov<br>lahlasovanie podkladov<br>oeficienty pre zúčtovanie odchýlok<br>ilancia odberov a dodávok<br>lepresnosti meraní podľa PDS<br>lepresnosti meraní podľa PDS | <u>DiagramISZO_priklad_zip</u>                                                        |                               |                             |
| √ Vyh<br>c<br>c<br>c<br>s                                                     | odototnicu nistan pro ozo<br>odotovilka subjektu zúčtovania<br>odotýlka sústavy<br>obstaraná regulačná elektrina<br>úhrnné vyhodnotenie odohýlky a RE                                             |                                                                                       |                               |                             |
| <ul> <li>✓ Vyh</li> <li>S</li> <li>Fakt</li> <li>✓ Štat</li> <li>F</li> </ul> | odnotenie rozdielov<br>úhrnné vyhodnotenie rozdielov<br>úry<br>stika<br>riemerná cena kladnej odchýlky (Co)                                                                                       |                                                                                       |                               |                             |
| C                                                                             | )dchýlka sústavy                                                                                                    | Uložiť Zrušiť                                                                         |                               |                             |
| Copyrig                                                                       | nt © 2015 <u>OKTE, a.s.</u>                                                                                                    | 2. 12. 2015 18:39:21                                                                  | Design and Techno             | ology by <u>sféra, a.s.</u> |

#### Reklamácie

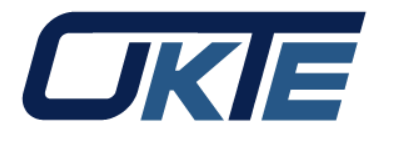

| III Mtrade"/ ISZO                                                                                                    |                                 | Testovacie           | prostredie |      | Zrušiť pr             | evzatů identitu i EN |                             |
|----------------------------------------------------------------------------------------------------|---------------------------------|----------------------|------------|------|-----------------------|----------------------|-----------------------------|
| Navigácia 🔇                                                                                                    | ISZO > Reklamácie               |                      |            |      |                       |                      | 0                           |
| <ul> <li>Zoznamy</li> <li>Subjekty zúčtovania</li> <li>Blokované subjekty</li> </ul>                                                                                                    | + & Operácie > 12.11.2015       | 5 🛗 12.11.2015 📆 🔻   | Zobraziť 🔕 |      | Dátum<br>zaevidovania | Dátum zmeny          |                             |
| Obchodné platformy <ul> <li>Príjem údajov</li> <li>Denné diagramy</li> </ul> <u>Reklamácie</u> <ul> <li>Finančné zabezpečenie</li> </ul>                                                                                         | ID ↓                            | Zadávateľ reklamácie | Predmet    | Stav |                       |                      |                             |
| Hodnotenie SZ<br>Finančné zabezpečenie<br>Vloženie OO<br>Finančná kalkulačka                                                                                                    |                                 |                      |            | 100  |                       |                      |                             |
| <ul> <li>Zverejnenie údajov</li> <li>Nahlasovanie podkladov</li> <li>Koeficienty pre zúčtovanie odchýlok</li> <li>Bilancia odberov a dodávok</li> <li>Nepresposti meraní podľa PDS</li> <li>Nepresposti meraní pro SZ</li> </ul> |                                 |                      |            |      |                       |                      |                             |
| <ul> <li>Vyhodnotenie odchýlok</li> <li>Odchýlka subjektu zúčtovania</li> <li>Odchýlka sústavy</li> <li>Obstaraná regulačná elektrina</li> <li>Súhrnné vyhodnotenie odchýlky a RE</li> </ul>                                     |                                 |                      |            |      |                       |                      |                             |
| <ul> <li>Vyhodnotenie rozdielov</li> <li>Súhrmé vyhodnotenie rozdielov</li> <li>Faktúry</li> <li>Štatistika</li> <li>Priemerná cena kladnej odchýlky (Co)</li> <li>Odchýlka sústavy</li> </ul>                                   |                                 |                      |            |      |                       |                      |                             |
|                                                                                                    | ≪ <   Strana 0 z 0   > ≫   C Au | ito ∨ Označené: 0 ⊝  |            |      |                       |                      | Žiadne dáta                 |
| Copyright © 2015 OKTE, a.s.                                                                                                    |                                 | 2. 12. 2015 17:5     | 8:54       |      |                       | Design and Techn     | ology by <u>sféra, a.s.</u> |

#### Reklamácie

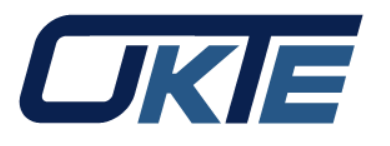

| Mitrade"/ ISZO                                                                                                    | 🗲 🖺 Uložit                                                                                                    |                                                                                                    | Zrušiť prevzatú identitu i SK | OKIE                        |
|----------------------------------------------------------------------------------------------------|----------------------------------------------------------------------------------------------------|----------------------------------------------------------------------------------------------------|-------------------------------|-----------------------------|
| Vavigácia 🛞                                                                                                    | Základné údaje                                                                                                    |                                                                                                    |                               | 0                           |
| <ul> <li>Zoznamy</li> <li>Subjekty zúčtovania</li> <li>Blokované subjekty</li> <li>Obchodné platformy</li> <li>Príjem údajov</li> <li>Denné diagramy</li> <li>Reklamácie</li> <li>Finančné zabezpečenie</li> <li>Hodnotenie SZ</li> <li>Finančné zabezpečenie</li> <li>Vloženie OO</li> <li>Finančné kalkulačka</li> <li>Zverejnenie údajov</li> <li>Nahlasovanie podkladov</li> <li>Koeficienty pre zúčtovanie odchýlok</li> <li>Bilancia odberov a dodávok</li> <li>Nepresnosti meraní pre SZ</li> <li>Vyhodnotenie odchýlok</li> <li>Odchýlka subjektu zúčtovania</li> <li>Odchýlka súštavy</li> </ul> | Reklamované vyhodnotenie:<br>Reklamované obdobie od:<br>Reklamované obdobie do:<br>Predmet reklamácie:<br>Typ reklamácie:<br>Opis: | Mesačné zúčtovanie odchýlky - 2015.09.01-30 (01.12.2015 15:01:33)<br>1.9.2015<br>Platba za odchýlku<br>Dôverná |                               |                             |
| Obstaraná regulačná elektrina<br>Súhrnné vyhodnotenie odchýlky a RE                                                                                                    | Príloha                                                                                                    |                                                                                                    |                               |                             |
| <ul> <li>Vyhodnotenie rozdielov</li> <li>Súhrnné vyhodnotenie rozdielov</li> <li>Faktúry</li> </ul>                                                                                                    | Priloha:                                                                                                    |                                                                                                    |                               |                             |
| Štatistika<br>Priemerná cena kladnej odchýlky (Co)<br>Odchýlka sústavy                                                                                                    | Meno:<br>Priezvisko:<br>E-mail:                                                                                                    |                                                                                                    |                               |                             |
| Copyright © 2015 <u>OKTE, a.s.</u>                                                                                                    | Telefón:                                                                                                    |                                                                                                    | Design and Techn              | ology by <u>sféra, a.s.</u> |

#### Používateľské nastavenia

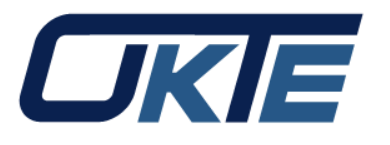

| Ningka       Image: State of the state of the state of t                                    | iii Mitrade"/ ISZO                                                                                                    |                                                                                                    | Testovacie prostre   | die | Ján Kaiser<br>Odhlasit sa 1 EN | OKIE                        |
|----------------------------------------------------------------------------------------------------|----------------------------------------------------------------------------------------------------|----------------------------------------------------------------------------------------------------|----------------------|-----|--------------------------------|-----------------------------|
| S Zanny S Zanny Z Zanny Z | Navigácia 🤇                                                                                                    | ) ISZO >                                                                                                    |                      |     |                                | 0                           |
| Copyright © 2015 <u>OKTE, a.s.</u> 2. 12. 2015 18:24:39 Design and Technology by <u>sféra, a.s.</u>                                                                                                    | Navigácia       Image: Comparison of Comparison of Compariso | <ul> <li>ISZO &gt;</li> <li>ISZO &gt;</li> <li>Uložiť</li> <li>Základné informácie</li> <li>Používateľské meno:</li> <li>Identifikátor:</li> <li>Zmena hesla</li> <li>Súčasné heslo:</li> <li>Nové heslo:</li> <li>Potvrdenie nového hesla:</li> <li>Politika hesiel:</li> </ul> | Ján Kaiser           |     |                                |                             |
|                                                                                                    | Copyright © 2015 <u>OKTE, a.s.</u>                                                                                                    |                                                                                                    | 2. 12. 2015 18:24:39 |     | Design and Techn               | ology by <u>sféra, a.s.</u> |

### Prepínanie medzi IS OKTE

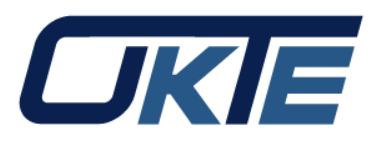

#### Mitrade<sup>®</sup>/ ISZO Ján Kaiser (i) OKIE Zobraziť 🕥 **ISZO** ISOT **ISOM** tosť' Kategória Тур Predmet Neboli nájdené žiadne záznamy Informačný systém Informačný systém Informačný systém zúčtovania odchýlok organizátora trhu operátora meraní a centrálnej fakturácie CKE IMS RRM Informačný systém pre Informačný systém inteligentné meracie registrovaného systémy reportovacieho mechanizmu Hoanotenie 52 Finančné zabezpečenie Správa blokovania SZ Depozitný účet Banková záruka Nespárované platby Vloženie OO Správa úrokovej miery Úroková miera Konfigurácia Finančná kalkulačka Koeficient Kg Zverejnenie údajov Nahlasovanie podkladov Označené: Žiadne dá 0 . Design and Technology by sféra, a. Copyright © 2015 OKTE, a.s. 2. 12. 2015 18:33:36

#### O aplikácii

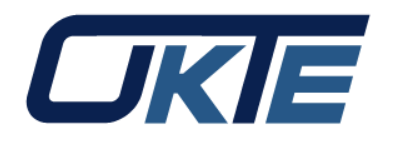

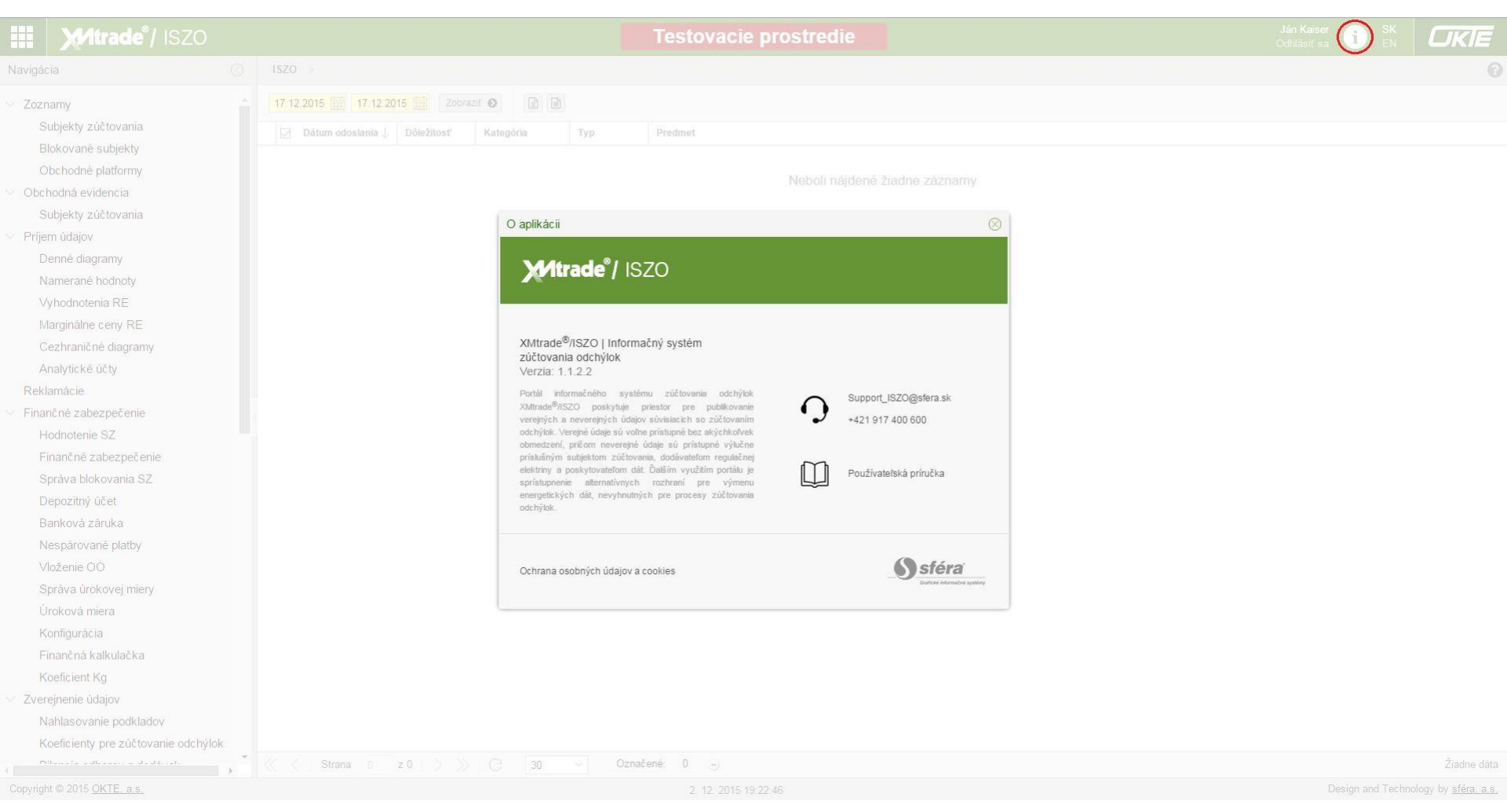

### Kontakty

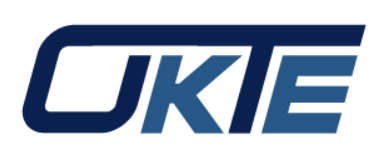

 V prípade akýchkoľvek otázok ohľadne nového užívateľského prostredia portálu ISZO prosím využite kontakty na stránke: <u>https://www.okte.sk/sk/zuctovanie-odchylok/kontaktne-udaje-iszo</u> v časti "Kontakty pre dennú prevádzku"

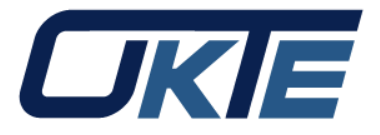

# Nový portál ISOT OKTE, a.s.

Bc. Ján Kaiser Operátor trhu

www.okte.sk

11.12.2015

29

### Nový portál ISOT OKTE, a.s.

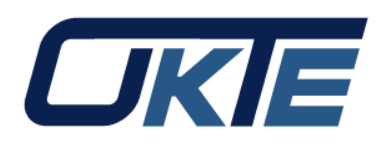

- Z dôvodu prechodu na jednotné užívateľské prostredie informačných systémov OKTE sa táto zmena dotkla aj portálu ISOT.
- Nakoľko sa zmena týkala iba grafického užívateľského prostredia, všetky pôvodné funkcionality ako: zadávanie a správa objednávok, reklamácie, zobrazenie výsledkov a podobne, ostali zachované.
- DNS názvy, certifikáty ani verejné IP adresy neboli zmenené.
- Link na portál: <u>https://isot.okte.sk/</u>

### Úvodná obrazovka

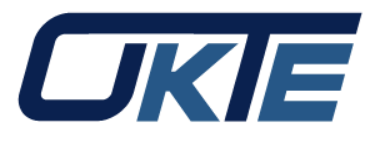

| Mtrade <sup>®</sup> /ISOT                 |         |                                 |            |               |           |                                                       | Ján Kaiser SK<br>Zrušiť prevzatú identitu i EN |   |
|-------------------------------------------|---------|---------------------------------|------------|---------------|-----------|-------------------------------------------------------|------------------------------------------------|---|
| Navigácia                                 | $\odot$ | ISOT >                          |            |               |           |                                                       |                                                | 0 |
| ✓ Zoznamy                                 |         | 2.9.2015                        | 9.9.2015   | Zobraziť 🕥    | Excel     | CSV                                                   |                                                |   |
| Učastnici trhu                            |         | Dátum odoslania $\downarrow$    | Dôležitosť | Kategória     | Тур       | Predmet                                               |                                                |   |
| Objednávky                                |         | 8. 9. 2015                      | Nízka      | Ostatné       | Oznámenie | Trial dni                                             |                                                |   |
| <ul> <li>Finančné zabezpečenie</li> </ul> |         | 3. 9. 2015                      | Nízka      | Ostatné       | Oznámenie | Test4                                                 |                                                |   |
| Finančné zabezpečenie                     |         | 8. 9. 2015                      | Nízka      | Ostatné       | Oznámenie | Test3                                                 |                                                |   |
| Stav depozitného účtu                     |         | H     4. 9. 2015     4. 9. 2015 | Nízka      | Objednávky    | Oznámenie | Test: Pridanie objednávky                             |                                                |   |
| Reklamácie                                |         | H     4. 9. 2015     4. 9. 2015 | Nízka      | Objednávky    | Oznámenie | Test: Pridanie objednávky                             |                                                |   |
| ✓ Zvereinenie údaiov DT                   |         | ···· 3. 9. 2015                 | Nízka      |               | Oznámenie | Test: Boli zverejnené výsledky párovania denného trhu |                                                |   |
| Celkové výsledky 4M MC                    |         | ⊞ 3. 9. 2015                    | Nízka      |               | Oznámenie | Test: Uzávierka príjmu objednávok                     |                                                |   |
| Celkové výsledky                          |         | 3. 9. 2015                      | Nízka      |               | Oznámenie | Test: Uzávierka príjmu objednávok                     |                                                |   |
|                                           |         | 3. 9. 2015                      | Nízka      | Objednávky    | Oznámenie | Test: Pridanie objednávky                             |                                                |   |
| Denne výsledky                            |         | ∃ 3. 9. 2015                    | Nízka      | Objednávky    | Oznámenie | Test: Pridanie objednávky                             |                                                |   |
| Mesačná správa                            |         | 3. 9. 2015                      | Nízka      | Objednávky    | Oznámenie | Test: Pridanie objednávky                             |                                                |   |
| Ročná správa                              |         | 3. 9. 2015                      | Nízka      | Objednávky    | Oznámenie | Test: Pridanie objednávky                             |                                                |   |
| Denné ATC                                 |         | 3 2. 9. 2015                    | Nízka      | Príjem dennýc | Oznámenie | Test: Správa o anomálii                               |                                                |   |
| ✓ Vyhodnotenie DT                         |         | ① 2. 9. 2015                    | Nízka      | Príjem dennýc | Oznámenie | Test: Správa o prijatí                                |                                                |   |
| Súbrané denné                             |         |                                 |            |               |           |                                                       |                                                |   |

Podrobné denné

Súhrnné mesačné

Copyright © 2015 OKTE, a.s.

www.okte.sk

9. 9. 2015 10:29:54

Zobrazujem 1 - 14 z 14

31

Design and Technology by sféra, a.s.

### Správa objednávok

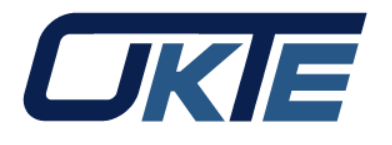

| Mtrade <sup>®</sup> / ISOT                                                                                                    |                                                                                                    | Ján Kaiser i SK<br>Odhlásiť sa i EN                         |
|----------------------------------------------------------------------------------------------------|----------------------------------------------------------------------------------------------------|-------------------------------------------------------------|
| Navigácia (                                                                                                    | ISOT > Objednávky                                                                                                    |                                                             |
| <ul> <li>Zoznamy<br/>Účastníci trhu</li> <li>Obchodná evidencia<br/>Účastníci trhu<br/>Cezhraničné profily</li> <li>Objednávky</li> <li>Finančné zabezpečenie<br/>Banková záruka<br/>Finančné zabezpečenie<br/>Stav depozitného účtu<br/>Nespárované platby<br/>Faktúry po splatnosti<br/>Zobrazenie úrokovej miery<br/>Správa úrokovej miery</li> <li>Reklamácie</li> <li>Zverejnenie údajov DT<br/>Celkové výsledky<br/>Denné výsledky</li> <li>Mesačná správa<br/>Ročná správa<br/>Denné ATC</li> <li>Vyhodnotenie DT<br/>Súhrnné denné<br/>Podrobné denné<br/>Súhrnné mesačné<br/>Denná konfirmácia<br/>Mesačná konfirmácia</li> </ul> | Image: Solution of Copulation         Image: Solution of Copulation         Image: Solution         Image: Solution of Copulation         Image: Solution of Copulation         Image: Solution of Copulation         Image: Solution | Excel V CSV XML<br>Celková akceptácia 1. bloku Množstvo (MW |
| ✓ Núdzový plán                                                                                                    | (                                                                                                    |                                                             |
| Export pre 4M MC                                                                                                    | • ≪ < Strana 1 z 1 > ≫ C 20 ∞ Označené: 0 =                                                                                                    | Zobrazujem 1 - 1 z 1                                        |
| act is a takta sk/partal2/Dkusins/ISOT/Dagas                                                                                                    | Order Defuil zer-21-zer-25 2016-20175102-5264-90-00075502546-4669-4-1441707677747+ 9.9.2015 10:36:36                                                                                                    | Design and Technology by sféra, a.s.                        |

s/Orders/Default.aspx?lang=sk-SK&boid=a4c75b9db5364a80a90875f825f4b4b6&\_dc=1441787677047 9. 9. 2015 10:36:36

## Vytvorenie objednávky z formulára

| Mtrade <sup>®</sup> / ISOT                                                                 |                             |                     |                                | Ján Kaiser i SK<br>Odhlásiť sa EN | OKIE                      |
|--------------------------------------------------------------------------------------------|-----------------------------|---------------------|--------------------------------|-----------------------------------|---------------------------|
| Navigácia 🔇                                                                                | ISOT > Objednávky           |                     |                                |                                   | 6                         |
| <ul> <li>✓ Zoznamy</li> <li><u>Účastníci trhu</u></li> <li>✓ Obchodná evidencia</li> </ul> | <b>€</b> Uložit             |                     |                                |                                   |                           |
| Účastníci trhu<br>Cezhraničné profily<br><u>Objednávky</u>                                 | Hlavička Bloky              |                     |                                |                                   |                           |
| <ul> <li>Finančné zabezpečenie</li> <li>Banková záruka</li> </ul>                          | Parametre objednávky        |                     |                                |                                   |                           |
| Finančné zabezpečenie<br>Stav depozitného účtu                                             | Účastník trhu:              |                     | 1000                           |                                   |                           |
| Nespárované platby                                                                         | Obchodný deň:               | 25.9.2015           | 0.000<br>0.000                 |                                   |                           |
| Faktúry po splatnosti<br>Zobrazenie úrokovej miery                                         | Тур:                        | Nákup               | ~                              |                                   |                           |
| Správa úrokovej miery                                                                      | Celková akceptácia 1.bloku: | Nie                 |                                |                                   |                           |
| Reklamacie                                                                                 | Komentár                    |                     |                                |                                   |                           |
| Celkové výsledky 4M MC                                                                     |                             |                     |                                |                                   |                           |
| Celkové výsledky                                                                           |                             |                     |                                |                                   |                           |
| Denné výsledky<br>Mesačná správa<br>Ročná správa                                           | Zobraziť viac ako 3 bloky:  |                     |                                |                                   |                           |
| Denné ATC                                                                                  |                             |                     |                                |                                   |                           |
| ✓ Vyhodnotenie DT                                                                          |                             |                     | Deterrit blev äler obiede åder |                                   |                           |
| Súhrnné denné                                                                              |                             |                     | Polvidit hlavicku objednavky   |                                   |                           |
| Podrobné denné                                                                             |                             |                     |                                |                                   |                           |
| Sührnné mesačné                                                                            |                             |                     |                                |                                   |                           |
| Mesačná konfirmácia                                                                        |                             |                     |                                |                                   |                           |
| Faktúry                                                                                    |                             |                     |                                |                                   |                           |
| ✓ Núdzový plán                                                                             |                             |                     |                                |                                   |                           |
| Export pre 4M MC                                                                           | Uložiť Zrušiť               |                     |                                |                                   |                           |
| Copyright © 2015 OKTE, a.s.                                                                |                             | 9, 9, 2015 13:32:37 |                                | Design and Technolo               | ogy by <u>sféra, a.s.</u> |

# Vytvorenie objednávky z formulára

| Mtrade"/ ISOT                                                                   |                        |            |   |   |   |   |                 |   |   |   |              |    |    | Ján Kaiser<br>Odhlásiť sa |               | Ľ          | JKIE           |
|---------------------------------------------------------------------------------|------------------------|------------|---|---|---|---|-----------------|---|---|---|--------------|----|----|---------------------------|---------------|------------|----------------|
| Navigácia 🤇                                                                     | ISOT >                 | Objednávky |   |   |   |   |                 |   |   |   |              |    |    |                           |               |            | 0              |
| <ul> <li>Zoznamy</li> <li>Účastníci trhu</li> <li>Obshodná ovidencia</li> </ul> | ÷ e                    | a Uložiť   |   |   |   |   |                 |   |   |   |              |    |    |                           |               |            |                |
| Účastníci trhu<br>Cezhraničné profily                                           | Hlavička               | Bloky      |   |   |   |   |                 |   |   |   |              |    |    | 19                        | 20            | 21         | 22             |
| Objednávky<br>V Finačné zabezpečenie<br>Banková záruka<br>Finančné zabezpečenie | Hodina                 | 1          | 2 | 3 | 4 | 5 | 6               | 7 | 8 | 9 | 10           | 11 | 12 |                           |               |            |                |
|                                                                                 | Blok 1<br>Množstvo (MN | Wh) 1,0    |   |   |   |   |                 |   |   |   | <b>*</b> 5,0 |    |    |                           |               |            |                |
| Stav depozitného účtu                                                           | Cena (€/MWh            | ) 10,0     |   |   |   |   |                 |   |   |   | 10,0         |    |    | _                         |               |            |                |
| Nespárované platby                                                              | Blok 2                 |            |   |   |   |   |                 |   |   |   |              |    |    |                           |               |            |                |
| Faktúry po splatnosti                                                           | Množstvo (MN           | Wh)        |   |   |   |   |                 |   |   |   |              |    |    |                           |               |            |                |
| Zobrazenie úrokovej miery                                                       | Cena (€/MWh            | )          |   |   |   |   |                 |   |   |   |              |    |    |                           |               |            |                |
| Správa úrokovej miery<br>Reklamácie                                             | Blok 3                 |            |   |   |   |   |                 |   |   |   |              |    |    |                           |               |            |                |
| <ul> <li>Zverejnenie údajov DT</li> </ul>                                       | Množstvo (MWh)         |            |   |   |   |   |                 |   |   |   |              |    |    |                           |               |            |                |
| Celkové výsledky 4M MC<br>Celkové výsledky                                      | Cena (€/MWh            | )          |   |   |   |   |                 |   |   |   |              |    |    |                           |               |            |                |
| Denné výsledky                                                                  |                        |            |   |   |   |   |                 |   |   |   |              |    |    |                           |               |            |                |
| Mesačná správa                                                                  |                        |            |   |   |   |   |                 |   |   |   |              |    |    |                           |               |            |                |
| Ročná správa                                                                    |                        |            |   |   |   |   |                 |   |   |   |              |    |    |                           |               |            |                |
| Denné ATC                                                                       |                        |            |   |   |   |   |                 |   |   |   |              |    |    |                           |               |            |                |
| Vyhodnotenie D I                                                                |                        |            |   |   |   |   |                 |   |   |   |              |    |    |                           |               |            |                |
| Podrobné denné                                                                  | -                      |            |   |   |   |   |                 |   |   |   |              |    |    |                           |               |            |                |
| Súhrnné mesačné                                                                 |                        |            |   |   |   |   |                 |   |   |   |              |    |    |                           |               |            |                |
| Denná konfirmácia                                                               |                        |            |   |   |   |   |                 |   |   |   |              |    |    |                           |               |            |                |
| Mesačná konfirmácia                                                             |                        |            |   |   |   |   |                 |   |   |   |              |    |    |                           |               |            |                |
| Faktúry                                                                         |                        |            |   |   |   |   |                 |   |   |   |              |    |    |                           |               |            |                |
| <ul> <li>Núdzový plán</li> </ul>                                                |                        |            |   |   |   |   |                 |   |   |   |              |    |    |                           |               |            | •              |
| Export pre 4M MC                                                                | Uložiť Zru             | Jšiť       |   |   |   |   |                 |   |   |   |              |    |    |                           |               |            |                |
| Copyright © 2015 OKTE, a.s.                                                     |                        |            |   |   |   | 9 | 9 2015 13:34:42 |   |   |   |              |    |    | [                         | Design and Te | chnology b | by sféra, a.s. |

### Import objednávky zo súboru

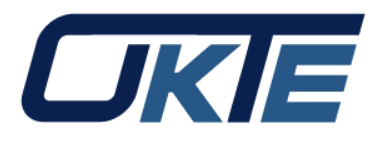

| Mtrade <sup>®</sup> / ISOT                                                                                                    |                                                | <b>Ján Kaiser</b><br>Odhlásiť sa <b>I</b> EN | OKIE               |
|----------------------------------------------------------------------------------------------------|------------------------------------------------|----------------------------------------------|--------------------|
| Navigácia 🔇                                                                                                    | ISOT > Objednávky                              |                                              | 0                  |
| <ul> <li>Zoznamy</li> <li>Účastníci trhu</li> <li>Obchodná evidencia</li> </ul>                                                 | ←      □ Uložiť                                |                                              | ľ                  |
| Účastníci trhu<br>Cezhraničné profily<br><u>Objednávky</u>                                                                      | Nahratie súboru                                |                                              |                    |
| <ul> <li>Finančné zabezpečenie</li> <li>Banková záruka</li> <li>Finančné zabezpečenie</li> <li>Stav depozitného účtu</li> </ul> | Objednávky: Vyberať cestu k súboru Prehľadávať |                                              |                    |
| Nespárované platby<br>Faktúry po splatnosti<br>Zobrazenie úrokovej miery                                                        | Súbory na stiahnutie                           |                                              |                    |
| Správa úrokovej miery                                                                                                    |                                                |                                              |                    |
| Reklamácie                                                                                                    |                                                |                                              |                    |
| V Zverejnenie údajov DT                                                                                                    |                                                |                                              |                    |
| Celkové výsledky 4M MC                                                                                                    |                                                |                                              |                    |
| Celkové výsledky                                                                                                    |                                                |                                              |                    |
| Denné výsledky                                                                                                    |                                                |                                              |                    |
| Mesačná správa                                                                                                    |                                                |                                              |                    |
| Ročná správa                                                                                                    |                                                |                                              |                    |
| Denné ATC                                                                                                    |                                                |                                              |                    |
| Vyhodnotenie DT                                                                                                    |                                                |                                              |                    |
| Súhrnné denné                                                                                                    |                                                |                                              |                    |
| Podrobné denné                                                                                                    |                                                |                                              |                    |
| Súhrnné mesačné                                                                                                    |                                                |                                              |                    |
| Denná konfirmácia                                                                                                    |                                                |                                              |                    |
| Mesačná konfirmácia                                                                                                    |                                                |                                              |                    |
| Faktúry                                                                                                    |                                                |                                              |                    |
| <ul> <li>Núdzový plán</li> </ul>                                                                                                |                                                |                                              |                    |
| Export pre 4M MC                                                                                                    |                                                |                                              |                    |
| Copyright © 2015 OKTE, a.s.                                                                                                    | 9. 9. 2015 10:38:59                            | Design and Technol                           | ogy by sféra, a.s. |

#### Reklamácie

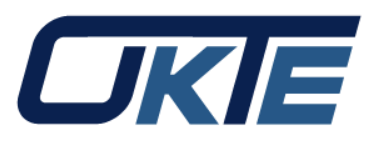

| Mtrade <sup>®</sup> / ISOT                                                                                                    |                                                                                                    |                    |                                                                                                    |                                                                                                |                                                                                                    |                                                                                                    | Ján Kaiser <b>i</b> SK<br>Odhlásiť sa <b>i</b> EN | OKIE                        |
|----------------------------------------------------------------------------------------------------|----------------------------------------------------------------------------------------------------|--------------------|----------------------------------------------------------------------------------------------------|------------------------------------------------------------------------------------------------|----------------------------------------------------------------------------------------------------|----------------------------------------------------------------------------------------------------|---------------------------------------------------|-----------------------------|
| Navigácia 🔇                                                                                                    | ISOT > Reklamácie                                                                                                    |                    |                                                                                                    |                                                                                                |                                                                                                    |                                                                                                    |                                                   | 0                           |
| Zoznamy                                                                                                    | + Vytvorit 10.6.2015                                                                                                    | 10.9.2015 Zac      | dávateľ reklamácie × Typ                                                                                                    | ~ [s                                                                                           | stav 🗸                                                                                                    | P Excel CSV                                                                                                    |                                                   |                             |
| Účastníci trhu     Účastníci trhu     Obchodná evidencia     Účastníci trhu     Cezhraničné profily     Objednávky     Finančné zabezpečenie     Banková záruka     Finančné zabezpečenie     Stav depozitného účtu     Nespárované platby     Faktúry po splatnosti     Zobrazenie úrokovej miery     Správa úrokovej miery     Reklamácie     Zverejnenie údajov DT     Celkové výsledky     Denné výsledky     Denné výsledky     Denné výsledky     Denné ATC     Vyhodnotenie DT     Súhrnné denné     Podrobné denné     Súhrnné mesačné | + Vytvorit       10.6.2015         □       Operácie       ID ↓         □       1       ■ * ×         □       2       ■ * ×         □       2       ■ * ×         □       3       ■ * ×         □       4       ■ * ×         □       5       ■ * ×         □       6       ■ * ×         □       6       ■ * ×         □       7       ■ * ×         □       9       ■ * × | 10.9.2015     Zac  | dávateľ reklamácie × Typ<br>Predmet<br>Príjem údajov<br>Príjem údajov<br>Denné výsledky DT<br>Poskytovanie údajo<br>Príjem údajov<br>Príjem údajov<br>Príjem údajov | Stav<br>Zadaná<br>Zadaná<br>Zadaná<br>Zadaná<br>Zadaná<br>Zadaná<br>Zadaná<br>Zadaná<br>Zadaná | Typ       Dôvemá       Dôvemá       Dôvemá       Dôvemá       Dôvemá       Dôvemá       Dôvemá       Dôvemá       Dôvemá       Dôvemá       Dôvemá       Dôvemá       Dôvemá | átum zmeny       9. 2015       9. 2015       9. 2015       9. 2015       9. 2015       9. 2015       9. 2015       9. 2015       9. 2015       9. 2015       9. 2015       9. 2015       9. 2015       9. 2015       9. 2015       9. 2015       9. 2015       7. 2015 |                                                   |                             |
| Mesačná konfirmácia<br>Faktúry                                                                                                    | , 巛 <   Strana 1 z 1   > >>                                                                                                    | ☐ 20 → Označené: 0 | Ð                                                                                                    |                                                                                                |                                                                                                    |                                                                                                    | Ze                                                | obrazujem 1 - 9 z 9         |
| Copyright © 2015 OKTE, a.s.                                                                                                    |                                                                                                    |                    |                                                                                                    |                                                                                                |                                                                                                    |                                                                                                    | Design and Techno                                 | ology by <u>sféra, a.s.</u> |

#### Reklamácie

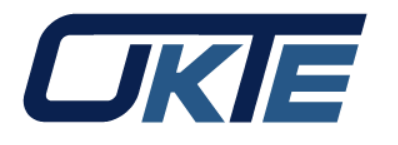

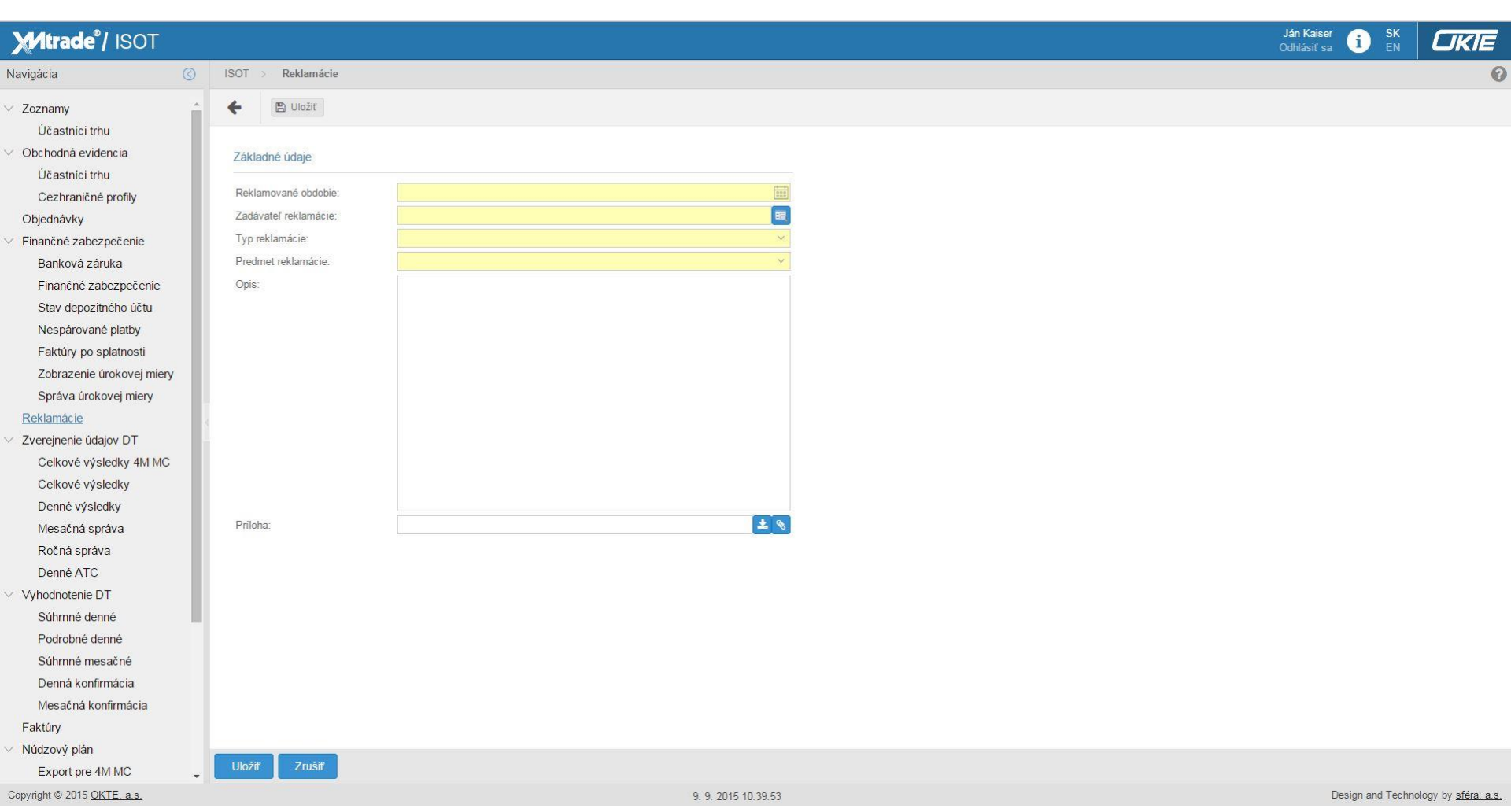

#### Denné výsledky

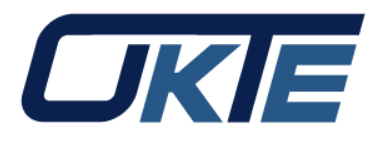

| Mtrade <sup>®</sup> / ISOT                                                                                                    |                                                                                                    | Ján Kaiser 1 SK<br>Odhlásiť sa 1 EN | OKIE                      |
|----------------------------------------------------------------------------------------------------|----------------------------------------------------------------------------------------------------|-------------------------------------|---------------------------|
| Navigácia                                                                                                    | () ISOT > Zverejnenie údajov DT > Denné výsledky                                                                                                    |                                     | 0                         |
| Navigácia (C)<br>V Zoznamy<br>Účastníci trhu<br>V Obchodná evidencia<br>Účastníci trhu<br>Cezhraničné profily<br>Objednávky<br>V Finančné zabezpečenie<br>Banková záruka<br>Finančné zabezpečenie<br>Stav depozitného účtu<br>Nespárované platby<br>Faktúry po splatnosti | <ul> <li>ISOT &gt; Zverejnenie údajov DT &gt; Denné výsledky</li> <li>26.6.2015 Perióda &gt; Zobrazit  Zobrazit  Excel  CSV</li> <li>1. Perióda</li> <li>Typ Počet Množstvo (MWh)<br/>Úspešný dopyt 10 491,7<br/>Úspešná ponuka 14 552,0<br/>Rozdiel 60,3<br/>Neúspešný dopyt 1 54,0<br/>Neúspešná ponuka 1 134,0<br/>Celkový dopyt 11 545,7<br/>Celková ponuka 15 686,0</li> </ul>                                                                                                    |                                     | Î                         |
| Zobrazenie úrokovej miery<br>Správa úrokovej miery<br>Reklamácie<br>V Zverejnenie údajov DT<br>Celkové výsledky 4M MC<br>Celkové výsledky<br><u>Denné výsledky</u><br>Mesačná správa<br>Ročná správa<br>Denné ATC                                                         | Cena     32,95 EUR/MWh     Dopyt     Zosúhlasený dopyt     Zosúhlasená ponuka     Ponuka       2. Perióda       Typ     Počet Množstvo (MWh)     1000     800     600     600     600     600     600     600     600     600     600     600     600     600     600     600     600     600     600     600     600     600     600     600     600     600     600     600     600     600     600     600     600     600     600     600     600     600     600     600     600     600     600     600     600     600     600     600     600     600     600     600     600     600     600     600     600     600     600     600     600     600     600     600     600     600     600     600     600     600     600     600     600     600     600     600     600     600     600     600     600     600     600     600     600     600     600     600     600     600     600     600     600     600     600     600     600     600     600     600     600     600     600     600     600 |                                     |                           |
| <ul> <li>Vyhodnotenie DT</li> <li>Súhrnné denné</li> <li>Podrobné denné</li> <li>Súhrnné mesačné</li> <li>Denná konfirmácia</li> <li>Mesačná konfirmácia</li> <li>Faktúry</li> <li>Núdzový plán</li> <li>Export pre 4M MC</li> </ul>                                      | Neúspešná ponuka       1       131,0       -200         Celkový dopyt       11       442,9       0       100       200       300       400       500       600         Celková ponuka       15       654,8       -Dopyt       -Zosúhlasený dopyt      Zosúhlasená ponuka       -Ponuka         3. Perióda       100       100       100       200       100       200       100                                                                                                    |                                     |                           |
| Copyright © 2015 <u>OKTE, a.s.</u>                                                                                                    | Ivp         Pocet Mnozstvo (MWh)         Pocet           9. 9. 2015 10:40:32         9. 9. 2015 10:40:32         9. 9. 2015 10:40:32                                                                                                    | Design and Technolo                 | ogy by <u>sféra, a.s.</u> |
|                                                                                                    |                                                                                                    |                                     |                           |

#### Celkové výsledky

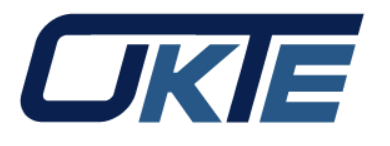

| Mtrade <sup>®</sup> / ISOT                                                                                                    |         |            |              |               |             |             |           |         |                  |                        |                                     |                            |                         |             |             |             | Ján Kaiser<br>Odhlásiť sa | i sk<br>en       |                       |      |
|----------------------------------------------------------------------------------------------------|---------|------------|--------------|---------------|-------------|-------------|-----------|---------|------------------|------------------------|-------------------------------------|----------------------------|-------------------------|-------------|-------------|-------------|---------------------------|------------------|-----------------------|------|
| Navigácia                                                                                                    | $\odot$ | ISOT > 2   | Zverejneni   | e údajov DT 🔿 | Celkové výs | ledky 4M MC |           |         |                  |                        |                                     |                            |                         |             |             |             |                           |                  |                       | 0    |
| <ul> <li>✓ Zoznamy</li> <li>Účastníci trhu</li> <li>✓ Obchodná evidencia</li> </ul>                                             | *       | 26.6.2015  | 4000<br>0000 | Zobraziť 🕥    | Excel       | CSV         |           |         |                  |                        |                                     |                            |                         |             |             |             |                           |                  |                       |      |
| Účastníci trhu<br><u>Cezhraničné profily</u><br>Objednávky                                                                      |         | Graf       | z 🗹 sk       |               | 0           | ~           | Base      | Peak    | <b>⊡</b> OffPeak |                        |                                     |                            |                         |             |             |             |                           |                  | 60 <b>=</b>           |      |
| <ul> <li>Finančné zabezpečenie</li> <li>Banková záruka</li> <li>Finančné zabezpečenie</li> <li>Stav depozítného účtu</li> </ul> |         | 11         |              |               |             |             |           |         |                  |                        |                                     |                            |                         |             |             |             |                           |                  | — 40 Index<br>— 20    |      |
| Nespárované platby<br>Faktúry po splatnosti<br>Zobrazenie úrokovej miery<br>Správa úrokovej miery                               |         | 12 jún 201 | 15 13        | 3 jún 2015    | 14 jún 2015 | 15 jún 2015 | 16 jún 20 | 15 1    | 7 jún 2015       | 18 jún 2015<br>— SK Ba | 19 jún 2015<br>se <u> — SK Peak</u> | 20 jún 2015<br>— SK OffPea | 21 jún 2015<br><b>k</b> | 22 jún 2015 | 23 jún 2015 | 24 jún 2015 | 25 jún 2015               | 26 jún 2015      | 0                     |      |
| Reklamácie                                                                                                    | 4       | Indexy     |              |               |             |             |           |         |                  |                        |                                     |                            |                         |             |             |             |                           |                  | $\odot$               |      |
| ✓ Zverejnenie údajov DT                                                                                                    |         | Index      | CZ           |               | SK          |             | HU        |         | RO               |                        |                                     |                            |                         |             |             |             |                           |                  |                       |      |
| Celkové výsledky 4M MC                                                                                                    |         |            | ELID/M       | Mb 7mana /9/  |             | Zmona (9/ ) | ELID/MA/b | Zmono ( |                  | Zmong (9/ )            |                                     |                            |                         |             |             |             |                           |                  |                       |      |
| Celkové výsledky                                                                                                    |         | Base       | 36.17        | 0.79          | 36.17       | 0.79        | 36.25     | 0.79    | 36.05            | 7 22                   |                                     |                            |                         |             |             |             |                           |                  |                       |      |
| Denné výsledky                                                                                                    |         | Peak       | 39.12        | 2 22          | 39.12       | 2 22        | 39.26     | 2 41    | 39.26            | 7 20                   |                                     |                            |                         |             |             |             |                           |                  |                       |      |
| Mesačná správa                                                                                                    |         | OffPeak    | 33.23        | -0.84         | 33.23       | -0.84       | 33.23     | -1.07   | 32.84            | 7 25                   |                                     |                            |                         |             |             |             |                           |                  |                       |      |
| Ročná správa                                                                                                    |         | onrouk     | 00,20        | 0,04          | 00,20       | 0,04        | 00,20     | 1,01    | 02,04            | 1,20                   |                                     |                            |                         |             |             |             |                           |                  |                       |      |
| Denné ATC                                                                                                    |         | Výsledky   |              |               |             |             |           |         |                  |                        |                                     |                            |                         |             |             |             |                           |                  |                       |      |
| ✓ Vyhodnotenie DT                                                                                                    |         | , joicard  |              | 0 07          | 0.014       | 0.10        |           | - DO    | T 1 07 0V        | T                      | TIMOR                               | 7.1.00.000                 | T 1 0K 07               | TIOKINI     | 470.07.04   | 470.000.000 | ATOULLOV                  | 170 00 100       | 170.01/.01            |      |
| Súhrnné denné                                                                                                    |         | Perióda ↑  | )            | (EUR/MWh)     | (EUR/MWh)   | (EUR/MWh)   | (EUR/M    | Nh)     | (MWh)            | (MWh)                  | (MWh)                               | (MWh)                      | (MWh)                   | (MWh)       | (MW)        | (MW)        | (MW)                      | (MW)             | (MW)                  | Ű.   |
| Podrobné denné                                                                                                    |         | 1          |              | 32,95         | 32,95       | 32,95       | 5 :       | 32,55   | 138,80           | 0,00                   | 0,00                                | 15,00                      | 0,00                    | 199,10      | 864,00      |             | 1 328,00                  |                  | 2 33 📤                |      |
| Súhrnné mesačné                                                                                                    |         | 2          |              | 30,79         | 30,79       | 30,79       | э :       | 30,79   | 0,00             | 164,30                 | 0,00                                | 0,00                       | 93,10                   | 38,80       | 881,00      |             | 1 328,00                  |                  | 2 31                  |      |
| Denná konfirmácia                                                                                                    |         | 3          |              | 28,59         | 28,59       | 28,59       | э :       | 28,59   | 0,00             | 200,40                 | 82,30                               | 0,00                       | 266,30                  | 0,00        | 888,00      |             | 1 328,00                  |                  | 2 31                  |      |
| Mesačná konfirmácia                                                                                                    |         | 4          |              | 27,61         | 27,61       | 27,61       | 1 :       | 27,61   | 0,00             | 217,10                 | 157,00                              | 0,00                       | 333,50                  | 0,00        | 890,00      |             | 1 328,00                  |                  | 2 31                  |      |
| Faktúry                                                                                                    |         | 5          |              | 27,89         | 27,89       | 27,89       | 9 :       | 27,89   | 0,00             | 242,70                 | 28,10                               | 0,00                       | 183,20                  | 0,00        | 895,00      |             | 1 328,00                  |                  | 2 30                  |      |
| <ul> <li>Núdzový plán</li> </ul>                                                                                                |         | 6          |              | 30,01         | 30,01       | 30,01       | 1 :       | 30,01   | 112,80           | 360,60                 | 0,00                                | 0,00                       | 0,00                    | 320,80      | 879,00      |             | 1 328,00                  |                  | 2 32                  |      |
| Export pre 4M MC                                                                                                    |         | 7          |              | 35,22         | 35,22       | 35,22       | 2 :       | 33,76   | 0,00             | 0,00                   | 0,00                                | 25,00                      | 273,60                  | 58,30       | 622,00      |             | 1 328,00                  |                  | 2 57                  |      |
| Copyright © 2015 OKTE, a.s.                                                                                                    |         | 8          |              | 43.70         | 43.70       | 43.70       |           | 4370    | 9, 9, 2          | 015 10:43:28           | 62.20                               | 0.00                       | 538.90                  | 0.00        | 568.00      |             | 1 328 00<br>Des           | ign and Technolo | gy by <u>sféra, a</u> | 1.S. |

#### **Denné ATC**

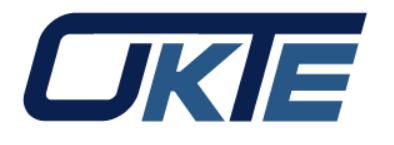

| Mitrade"/ ISOT                   |                        |                     |                  |                   |                   |                  |                  | Ján Kaiser 🚺 SK Odhlásiť sa 🚺 EN   |
|----------------------------------|------------------------|---------------------|------------------|-------------------|-------------------|------------------|------------------|------------------------------------|
| wigácia 🔇                        | ISOT > Zverejneni      | ie údajov DT > 🛛 De | nné ATC          |                   |                   |                  |                  |                                    |
| Zoznamy                          | 26.6.2015              | T Zobraziť O        | Excel CSV        | /                 |                   |                  |                  |                                    |
| Účastníci trhu                   | ☐ Obchodná perióda ↑   | ČEPS - SEPS (MW)    | SEPS - ČEPS (MW) | MAVIR - SEPS (MW) | SEPS - MAVIR (MW) | TEL - MAVIR (MW) | MAVIR - TEL (MW) |                                    |
| Obchodná evidencia               | □ 1                    | 864.0               | 2 336.0          | 1 328.0           | 672.0             |                  |                  |                                    |
| Účastníci trhu                   | 2                      | 881,0               | 2 319.0          | 1 328.0           | 672.0             |                  |                  |                                    |
| Cezhraničné profily              | 3                      | 888,0               | 2 312,0          | 1 328,0           | 672,0             |                  |                  |                                    |
| Dbjednávky                       | 4                      | 890,0               | 2 310,0          | 1 328,0           | 672,0             |                  |                  |                                    |
| inančné zabezpečenie             | 5                      | 895,0               | 2 305,0          | 1 328,0           | 672,0             |                  |                  |                                    |
| Banková záruka                   | 6                      | 879,0               | 2 321,0          | 1 328,0           | 672,0             |                  |                  |                                    |
| Einaněné zakoznočenie            | 7                      | 622,0               | 2 578,0          | 1 328,0           | 272,0             |                  |                  |                                    |
|                                  | 8                      | 568,0               | 2 632,0          | 1 328,0           | 272,0             |                  |                  |                                    |
| Stav depozitneno uctu            | 9                      | 527,0               | 2 673,0          | 1 328,0           | 272,0             |                  |                  |                                    |
| Nespárované platby               | 10                     | 541,0               | 2 659,0          | 1 328,0           | 272,0             |                  |                  |                                    |
| Faktúry po splatnosti            | 11                     | 566,0               | 2 634,0          | 1 328,0           | 272,0             |                  |                  |                                    |
| Zobrazenie úrokovej miery        | 12                     | 567,0               | 2 633,0          | 1 328,0           | 672,0             |                  |                  |                                    |
| Správa úrokovej miery            | 13                     | 540,0               | 2 660,0          | 1 328,0           | 672,0             |                  |                  |                                    |
| Reklamácie                       | 14                     | 537,0               | 2 663,0          | 1 328,0           | 672,0             |                  |                  |                                    |
| Zverejnenie údajov DT            | 15                     | 541,0               | 2 659,0          | 1 328,0           | 672,0             |                  |                  |                                    |
| Celkové výsledky 4M MC           | 16                     | 544,0               | 2 656,0          | 1 328,0           | 672,0             |                  |                  |                                    |
| Colkové výslodky                 | 17                     | 550,0               | 2 650,0          | 1 328,0           | 672,0             |                  |                  |                                    |
| Denstavialedla                   | 18                     | 562,0               | 2 638,0          | 1 328,0           | 672,0             |                  |                  |                                    |
| Denne vysledky                   | 19                     | 568,0               | 2 632,0          | 1 328,0           | 672,0             |                  |                  |                                    |
| Mesačná správa                   | 20                     | 564,0               | 2 636,0          | 1 328,0           | 672,0             |                  |                  |                                    |
| Ročná správa                     | 21                     | 556,0               | 2 644,0          | 1 328,0           | 672,0             |                  |                  |                                    |
| Denné ATC                        | 22                     | 545,0               | 2 655,0          | 1 328,0           | 672,0             |                  |                  |                                    |
| /yhodnotenie DT                  | 23                     | 707,0               | 2 493,0          | 1 328,0           | 672,0             |                  |                  |                                    |
| Súhrnné denné                    | 24                     | 877,0               | 2 323,0          | 1 328,0           | 672,0             |                  |                  |                                    |
| Podrobné denné                   |                        |                     |                  |                   |                   |                  |                  |                                    |
| Súhrnné mesačné                  |                        |                     |                  |                   |                   |                  |                  |                                    |
| Denná konfirmácia                |                        |                     |                  |                   |                   |                  |                  |                                    |
| Mosně ná konfirmánia             |                        |                     |                  |                   |                   |                  |                  |                                    |
| mesacha koniirmacia              |                        |                     |                  |                   |                   |                  |                  |                                    |
| Faktury                          |                        |                     |                  |                   |                   |                  |                  |                                    |
| Núdzový plán                     |                        |                     |                  |                   |                   |                  |                  |                                    |
| Export pre 4M MC                 | Uložiť nastavenia tabu | ılky                |                  |                   |                   |                  |                  |                                    |
| pyright © 2015 <u>OKTE, a.s.</u> |                        |                     |                  |                   | 9. 9. 2015        | 10:44:59         |                  | Design and Technology by <u>sf</u> |

### Súhrnné denné vyhodnotenie

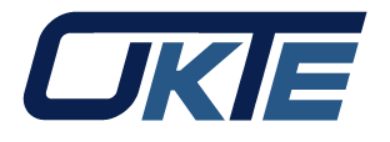

| Mitrade <sup>®</sup> / ISOT                                                                                                    |         |                                                                          |                                |                |                              |                            |                 |               |                           |                  |            | J<br>O | án Kaiser<br>Ihlásiť sa 🚺 | SK<br>EN   | <b>UKIE</b>         |
|----------------------------------------------------------------------------------------------------|---------|--------------------------------------------------------------------------|--------------------------------|----------------|------------------------------|----------------------------|-----------------|---------------|---------------------------|------------------|------------|--------|---------------------------|------------|---------------------|
| Navigácia                                                                                                    | $\odot$ | ISOT > Vyhodnotenie DT                                                   | 🌐 Súhrnné o                    | lenné          |                              |                            |                 |               |                           |                  |            |        |                           |            | G                   |
| ✓ Zoznamy<br>Úšactníci trhu                                                                                                    | -       | 26.6.2015                                                                |                                | × 🏢            | Zobraziť 🕥                   | Excel                      |                 |               |                           |                  |            |        |                           |            |                     |
| <ul> <li>Obchodná evidencia</li> <li>Účastníci trhu</li> <li>Cezhraničné profily</li> <li>Objednávky</li> </ul>                                                                                                    | l       | Nákup/predaj<br>Nákup + množstvo (MWh)<br>0.0                            | Nákup + platba<br>0,00         | (EUR)          | Predaj + množstvo (M         | Wh) Predaj + pla           | tba (EUR)       |               |                           |                  |            |        |                           |            | 0                   |
| Banková záruka<br>Finančné zabezpečenie<br>Stav depozitného účtu<br>Nespárované platby                                                                                                    | l       | Nákup - množstvo (MWh)<br>0,0                                            | Nákup - platba (<br>0,00       | EUR)           | Predaj - množstvo (MV<br>0,0 | Vh) Predaj - platt<br>0,00 | va (EUR)        |               |                           |                  |            |        |                           |            |                     |
| Faktúry po splatnosti<br>Zobrazenie úrokovej miery<br>Správa úrokovej miery                                                                                                    |         | Poplatok za zobchodova<br>Nákup (MWh)                                    | né množstvo<br>Platba za nákuj | ) (EUR)        | Predaj (MWh)                 | Platba za pre              | edaj (EUR)      |               |                           |                  |            |        |                           |            | 0                   |
| Reklamácie<br>✓ Zverejnenie údajov DT                                                                                                    | 4       | 0,0                                                                      | 0,00                           |                |                              |                            |                 |               |                           |                  |            |        |                           |            |                     |
| Celkové výsledky 4M MC<br>Celkové výsledky                                                                                                    | l       | Denné platby                                                             | L.                             |                |                              |                            | 3               | ing Formation | 1                         |                  | 1          |        |                           |            | 0                   |
| Mesačná správa<br>Ročná správa                                                                                                    | l       | Typ platby<br>Predaj za kladné ceny<br>(Hradí organizátor trhu)<br>Saldo |                                | 'latba bez dar | ne (EUR) Spotrebná (         | dañ (Nákup+) (EUR)<br>0,00 | Základ DPH (E   | 0,00          | Spotrebná daň (Nákup-) (t | 0,00 Spolu (EUR) | Referencia |        |                           |            |                     |
| <ul> <li>Denné ATC</li> <li>Vyhodnotenie DT</li> <li><u>Súhrnné denné</u></li> <li>Podrobné denné</li> <li>Súhrnné mesačné</li> <li>Denná konfirmácia</li> <li>Mesačná konfirmácia</li> <li>Faktúry</li> <li>Núdzový plán</li> </ul> |         |                                                                          |                                |                |                              |                            |                 |               |                           |                  |            |        |                           |            |                     |
| Copyright © 2015 OKTE, a.s.                                                                                                    | *       |                                                                          |                                |                |                              | g                          | 9 2015 10:45:57 |               |                           |                  |            |        | Design                    | and Techno | logy by sféra, a.s. |

#### Používateľské nastavenia

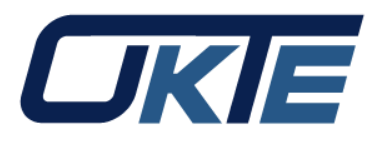

| Mitrade"/ ISOT                                                                                           |         |                                                                                      |                                                                                          | Uán Ka<br>Odhias | iser i SK<br>Esa i EN | OKIE                      |
|----------------------------------------------------------------------------------------------------|---------|--------------------------------------------------------------------------------------|------------------------------------------------------------------------------------------|------------------|-----------------------|---------------------------|
| Navigácia                                                                                                | $\odot$ | ISOT > Vyhodnotenie DT >                                                             | Súhrnné denné                                                                            |                  |                       | 0                         |
| <ul> <li>✓ <u>Zoznamy</u><br/>Účastníci trhu</li> <li>✓ Obchodná evidencia<br/>Účastníci trhu</li> </ul> | Î       | <ul> <li>Uložit</li> <li>Základné informácie</li> <li>Používateľské meno:</li> </ul> | Ján Kaiser                                                                               |                  |                       |                           |
| Cezhraničné profily<br>Objednávky                                                                        |         | Identifikátor:                                                                       |                                                                                          |                  |                       |                           |
| <ul> <li>Finančné zabezpečenie</li> <li>Banková záruka</li> <li>Finančné zabezpečenie</li> </ul>         | l       | Zmena hesla                                                                          | ······                                                                                   |                  |                       |                           |
| Stav depozitného účtu<br>Nespárované platby                                                              |         | Nové heslo:<br>Potvrdenie nového hesla:                                              |                                                                                          |                  |                       |                           |
| Faktúry po splatnosti<br>Zobrazenie úrokovej miery<br>Správa úrokovej miery                              |         | Politika hesiel:                                                                     | Nové heslo musí obsahovať od 8 do 16 znakov, aspoň jedno číslo a jedno veľké<br>písmeno. |                  |                       |                           |
| Reklamácie<br>V Zverejnenie údajov DT                                                                    | 3       |                                                                                      |                                                                                          |                  |                       |                           |
| Celkové výsledky 4M MC<br>Celkové výsledky                                                               |         |                                                                                      |                                                                                          |                  |                       |                           |
| Denné výsledky<br>Mesačná správa<br>Ročná správa                                                         |         |                                                                                      |                                                                                          |                  |                       |                           |
| Denné ATC<br>Vyhodnotenie DT                                                                             |         |                                                                                      |                                                                                          |                  |                       |                           |
| <u>Súhrnné denné</u><br>Podrobné denné<br>Súhrnné mesačné<br>Denná konfirmácia                           | 1       |                                                                                      |                                                                                          |                  |                       |                           |
| Mesačná konfirmácia<br>Faktúry                                                                           |         |                                                                                      |                                                                                          |                  |                       |                           |
| Export pre 4M MC                                                                                         | -       |                                                                                      |                                                                                          |                  |                       |                           |
| Copyright © 2015 OKTE, a.s.                                                                              |         |                                                                                      | 9. 9. 2015 10:54:31                                                                      |                  | Design and Technolo   | ogy by <u>sféra, a.s.</u> |

### Kontakty

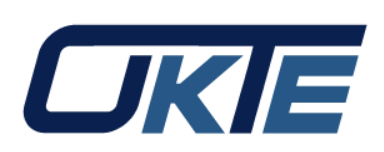

 V prípade akýchkoľvek otázok ohľadne nového užívateľského prostredia portálu ISOT prosím využite kontakty na stránke: <u>https://www.okte.sk/sk/kratkodoby-trh/kontaktne-udaje-isot</u> v časti "Kontakty pre dennú prevádzku"

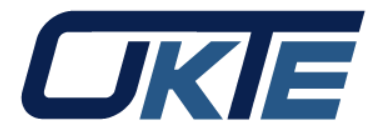

### Ďakujem za pozornosť